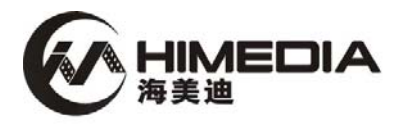

# HD560B高清媒体播放机

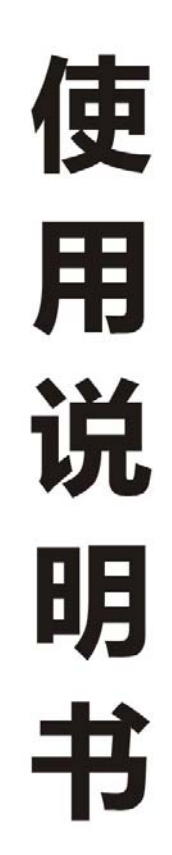

深圳市海美迪科技有限公司 HIMEDIA TECHNOLOGY LIMITED

| 第-                    | -章 使用入门                                          | 3                                                                                                    |
|-----------------------|--------------------------------------------------|----------------------------------------------------------------------------------------------------|
|                       | 遥控器                                              | 3                                                                                                    |
|                       | 写在前面                                             | 6                                                                                                    |
| 第:                    | 二章 界面快速浏览                                        | 7                                                                                                    |
| • 12                  | 启动界面                                             |                                                                                                    |
|                       | 主界面                                              | 7                                                                                                    |
|                       |                                                  |                                                                                                    |
| 笙:                    | 二音 如何设置播放机                                       | 9                                                                                                    |
| <b>N</b> J-           |                                                  | <b>ں</b>                                                                                                    |
|                       | 七亿0月<br>吉                                        | 10                                                                                                    |
|                       | 视频设置                                             |                                                                                                    |
|                       | 录像设置                                             |                                                                                                    |
|                       | 网络设置                                             | 15                                                                                                    |
|                       | 系统设置                                             |                                                                                                    |
|                       | BD/DVD设置                                         | 25                                                                                                    |
|                       | 其它设置                                             |                                                                                                    |
|                       |                                                  |                                                                                                    |
| 鄮                     | 四章 如何播放本地文件                                      | 29                                                                                                    |
| 第四                    | <b>四章 如何播放本地文件</b><br>播放电影文件                     | <b>29</b><br>29                                                                                                    |
| 第四                    | <b>四章 如何播放本地文件</b><br>播放电影文件<br>播放音乐文件           | <b>29</b><br>29<br>31                                                                                                    |
| 第四                    | <b>四章 如何播放本地文件</b><br>播放电影文件<br>播放音乐文件<br>播放图片文件 | <b>29</b><br>29<br>31<br>32                                                                                                |
| 第四                    | <b>四章 如何播放本地文件</b>                               | 29<br>                                                                                                    |
| 第四                    | <b>四章 如何播放本地文件</b>                               | 29<br>31<br>32<br>32<br>32                                                                                                 |
| 第四<br>第四<br>第3        | 四章 如何播放本地文件                                      | 29<br>31<br>32<br>32<br>32<br>35                                                                                           |
| 第四<br>第2              | 四章 如何播放本地文件                                      | 29<br>                                                                                                    |
| 第P<br>第3              | 四章 如何播放本地文件                                      | 29<br>                                                                                                    |
| 第P<br>第3              | <b>四章 如何播放本地文件</b>                               | 29<br>31<br>32<br>32<br>32<br>35<br>35<br>35<br>35                                                                         |
| 第P<br>第3              | <b>四章 如何播放本地文件</b>                               | 29<br>31<br>32<br>32<br>32<br>35<br>35<br>35<br>35<br>35<br>35<br>35<br>35<br>35<br>35                                     |
| 第<br>第<br>第<br>第<br>第 | <b>四章 如何播放本地文件</b>                               | 29<br>29<br>31<br>32<br>32<br>35<br>35<br>35<br>35<br>35<br>35<br>35<br>35<br>35<br>35<br>35<br>35<br>35<br>35<br>35<br>35 |
| 第<br>第<br>第<br>第<br>第 | <b>四章 如何播放本地文件</b><br>播放电影文件<br>播放音乐文件<br>播放图片文件 | 29<br>31<br>32<br>32<br>32<br>35<br>35<br>35<br>35<br>35<br>35<br>38<br>39<br>41                                           |
| 第<br>第<br>第<br>第      | <b>四章 如何播放本地文件</b><br>播放电影文件<br>播放音乐文件           | 29<br>31<br>32<br>32<br>32<br>35<br>35<br>35<br>35<br>35<br>35<br>39<br>41<br>41                                           |

| 第十      | 上章 数字电视收看和录制        | 44 |
|---------|---------------------|----|
|         | 硬件连接                | 44 |
|         | 电视频道搜索              | 44 |
|         | 电视直播                | 45 |
|         | 电视时移播放              | 46 |
|         | 电视预约录制              | 47 |
|         | 电视EPG预约录制           | 50 |
|         | 电视一键录制              | 50 |
|         | 电视无人值守录制            | 51 |
| 第ノ      | <b>\章 AV输入回放和录制</b> | 52 |
|         | 硬件连接                | 52 |
|         | AV输入回放              | 52 |
|         | AV输入录制              | 52 |
| 第ナ      | 1章 文件复制             | 54 |
| • • • • | 选择源设备               | 54 |
|         | 选择目标设备              | 54 |
|         | 选择拷贝文件或文件夹          | 55 |
|         | 选择目标文件夹             | 55 |
|         | 拷贝状态                | 56 |
| 第-      | ▶章 关于升级             | 58 |
| ~ =     | 如何获取最新固件的升级包        | 58 |
|         | 正常升级模式              | 58 |
|         | 强制升级模式              | 59 |
|         |                     |    |

# 第一章 使用入门

# 遥控器

以下是遥控器上的每个按键的功能说明。

| 序 号 | 按 键                                                                                                    | 功 能 说 明                                                                                                    |
|-----|----------------------------------------------------------------------------------------------------|----------------------------------------------------------------------------------------------------|
| 1   | ٩                                                                                                    | <b>电源键:</b><br>运行状态(蓝灯亮 ), 按此键关机进入待机状态。<br>待机状态(红灯亮 ), 按此键开机进入运行状态。                                                         |
| 2   |                                                                                                    | <b>弹出键:</b><br>DVD 光驱进出仓控制。                                                                                                 |
| 3   | USB                                                                                                    | <b>USB 键:</b><br>快捷键 , 按此键直接进入 USB 目录浏览。                                                                                    |
| 4   | B<br>■                                                                                                    | <b>DVD 键:</b><br>快捷键,按此键直接进入碟机播放模式。<br>(两种模式,碟机模式和媒体播放器模式。碟机模式,完全类似<br>普通家用 DVD 操作,媒体播放器模式,则为硬盘播放机模式,<br>通过浏览文件,再选择需要的文件播放) |
| 5   | CARD                                                                                                    | <b>CARD 键:</b><br>快捷键 , 按此键直接进入 CARD 目录浏览。                                                                                  |
| 6   | ₽                                                                                                    | HDD 键:<br>快捷键,按此键直接进入内置硬盘目录浏览。(仅在带内置硬盘<br>的机型上生效)                                                                           |
| 7   | 1.0         2.мс         Заяг           4.ан         5.мс         6 мю           7 гоза         8 тог         9 мес | <b>数字键:</b><br>用于输入数字;<br>电视状态下,输入频道号,进行频道切换;                                                                               |
| 8   | # <u>æ</u><br>☆                                                                                                    | <b>书签键:</b><br>播放状态,按书签健,把最近播放的文件记录到书签列表中。<br>在非播放状态,按书签健,显示书签列表。<br>电视状态下,在最近观看过的两个频道之间来回切换。                               |
| 9   | æt<br>P                                                                                                    | <b>放大键:</b><br>播放视频或照片的过程中,按此键可以进行缩放操作。<br>照片放大比例支持: 2x,4x,8x,16x。<br>视频放大比例支持:2x,3x,4x,8x。                                 |

| 10 |                      | <b>首页键:</b><br>按此键,回到媒体播放器模式的主界面。                                                                                                    |
|----|----------------------|----------------------------------------------------------------------------------------------------|
| 11 |                      | <b>返回键:</b><br>文件浏览时,返回上一级目录。<br>菜单页面操作,返回上一页面。<br>播放中的弹出对话框,取消当前显示。                                                                                              |
| 12 |                      | <b>方向导航键:</b><br>按这组方向键,可以操作界面菜单。<br>在播放过程中,可以对外挂文本字幕进行大小和垂直位置的调整;<br>在播放图片时,缩放后可以移动查看的位置。<br>在电视直播中,上、下用于电视频道切换                                                  |
| 13 |                      | <b>信息键:</b><br>视频播放过程中,按此键可以查看当前播放文件的详细信息,如<br>文件名、大小、音视频格式等。                                                                                                    |
| 14 | 送时                   | <ul> <li>选时键:</li> <li>视频播放过程中,按此键可以进行选时播放。</li> <li>第一次按下出现输入选时操作菜单,用户输入时间进行选时。</li> <li>第二次按下出现拖动选时操作菜单,用户通过左右键拖动选时条进行选时播放。</li> <li>第三次按下,取消选时操作页面。</li> </ul> |
| 15 |                      | <b>音量加减键:</b><br>用于控制播放器输出音量的大小。                                                                                                    |
| 16 | Ť.                   | <b>静音键:</b><br>按此键进行静音控制。                                                                                                    |
| 17 |                      | <b>上一曲、下一曲:</b><br>文件浏览时,为上一页、下一页的翻页切换。<br>BD/DVD 播放时,为上一章节、下一章节的播放切换。<br>普通文件播放时,为前一文件、后一文件的播放切换。<br>图片幻灯播放时,为前一图片、后一图片的播放切换。                                    |
| 18 | <del>₽</del> #<br>aA | <b>字幕键:</b><br>视频文件播放时,按此键用于弹出字幕控制菜单,用于选择字幕、<br>字幕编码、字幕颜色、字幕大小等。<br>碟机播放模式下播放时,按此键直接进行字幕轨切换。                                                                      |

| 19 | 章執<br>国 | <b>音轨键:</b><br>视频播放过程中,若是多音轨视频,按此键切换不同的音轨,单<br>音轨视频文件,按此键切换不同的声道。                         |
|----|---------|-------------------------------------------------------------------------------------------|
| 20 | 振興      | <b>标题键:</b><br>仅在播放 DVD 碟片或 DVD ISO 文件下 , 用于显示 DVD 的标题。                                   |
| 21 | ×+      | <b>菜单键:</b><br>DVD 播放中 , 按此键显示 DVD 导航菜单。<br>BD 目录结构文件播放中 , 按此键显示 BD 简易导航菜单。               |
| 22 | 快遇      | <b>快退键:</b><br>按此键,使播放进入后退状态。<br>重复按此键可以选择不同的后退速度。                                        |
| 23 | 播放      | <b>播放键:</b><br>播放过程按此键,进入暂停状态。<br>在暂停、快进、快退、慢放下,按此键进入播放状态。                                |
| 24 | 停止      | <b>停止键:</b><br>按此键从播放状态停止,回到菜单操作界面。                                                       |
| 25 | 報       | <b>快进键:</b><br>按此键,使播放进入快进状态。<br>重复按此键可以选择不同的快进速度。                                        |
| 26 | 单步      | 暂停 / 单步键:<br>播放中,按此键进入暂停状态。<br>接着,每按一次,播放下一帧视频。<br>播放<br>键回到正常播放状态。                       |
| 27 | 「「「」」   | <b>慢放键:</b><br>按此键可以进入慢放状态。<br>支持 5 种慢放状态(3/4,1/2,1/4,1/8,1/16x)。<br>播放<br>按 ↓ 键回到正常播放状态。 |
| 28 | A-B     | A-B <b>循环键:</b><br>DVD 播放状态下,可以选择 A-B 段循环播放;(仅限于 DVD 播<br>放)。                             |
| 29 |         | <b>重复键:</b><br>视频播放过程,按此键设置重复模式,支持全部循环、单曲循环,                                              |

|    |                  | 关闭循环。                                                                     |
|----|------------------|---------------------------------------------------------------------------|
| 30 | <b>角度</b><br>[1] | <b>角度键:</b><br>DVD 播放时 , 按此键可以选择 DVD 不同的视角 ; (仅限于 DVD<br>播放 , 以及多角度影片 ) 。 |
| 31 | 18.9             | <b>16:9 键:</b><br>按此键用于调整视频宽高比,支持16:9,4:3Letter Box,4:3 Pan<br>Scan。      |
| 32 |                  | <b>设置键:</b><br>按此键进入设置界面。                                                 |
| 33 | <b>第</b> 出       | <b>输出键:</b><br>按此键可以动态改变播放器输出分辨率,在<br>480-576-720-1080i-1080p之间循环切换。      |
| 34 | PR I             | <b>导视键:</b><br>电视直播状态下,按此键进入电视电子节目菜单页面。                                   |
| 35 | 时春<br>Live       | <b>时移键:</b><br>电视直播状态下,按此键进入电视时移播放状态。<br>电视时移播放下,按此键进入电视直播状态。             |
| 36 | * <b>&gt;</b>    | <b>输入键:</b><br>切换 AV 输入或数字电视输入。                                           |
| 37 | <b>₩</b>         | <b>录制键:</b><br>电视直播状态下,按此键启动一键录制功能。<br>一键录制状态下,按此键设定录制时长。                 |
| 38 |                  | 4 个颜色键:<br>功能复用键,在不同的页面复用为不同的功能;                                          |

### 写在前面

1)本说明书为多个型号产品共用,部分功能和操作取决于您购买产品的具体型号是否支持。

2)随着后续固件的更新升级,本说明书上部分功能的描述和操作使用,有可能会与新固件不同, 请以最新固件的实际使用方法为准。

# 第二章 界面快速浏览

### 启动界面

按下电源键,能看到启动画面如下。

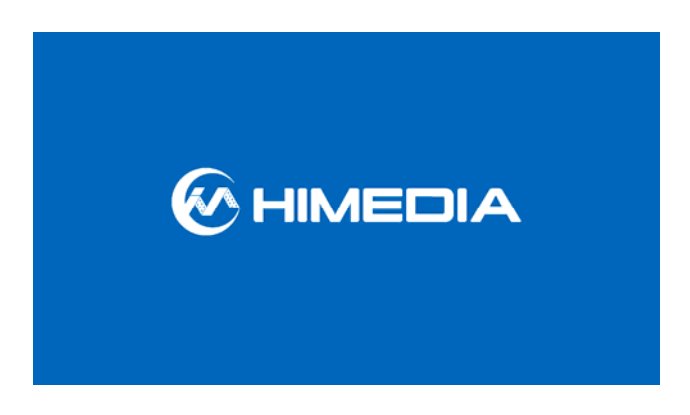

注: 开机画面是 1080P60HZ 输出,在 AV 接口上没有输出。

### 主界面

在媒体播放器模式的主菜单界面下,可以进入首页、文件浏览界面、电视、互联网、文件管理及 题 设置菜单界面。通过遥控器中的 建可以重新回到这个界面。

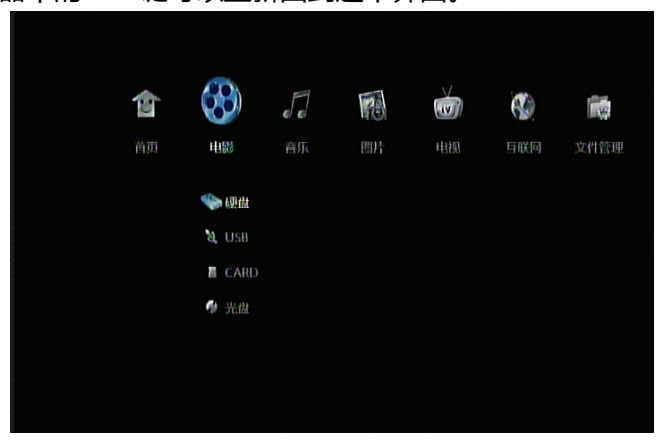

### 首页

可以安全关机和主题设定。

### 电影

选择不同的媒体设备,如硬盘、USB、CARD、光盘、SAMBA、UPNP、NFS 共享、播放清单进入 文件浏览界面播放电影。

7

音乐

选择不同的媒体设备,如硬盘、USB、CARD、光盘、SAMBA、UPNP、NFS 共享、播放清单进入

文件浏览界面播放音乐。

图片

选择不同的媒体设备,如硬盘、USB、CARD、光盘、SAMBA、UPNP、NFS 共享、播放清单进入 文件浏览界面播放图片。

电视

选择数字电视、AV 输入,预约录制、录制回放。

互联网

选择互联网媒体应用 (支持在线播放)和浏览器。

文件管理

可以进行文件的拷贝。

### 设置菜单

进入设置菜单界面进行机器各类系统参数的设置。

### 设置页面

|   | 电视     |  |   |    |  |
|---|--------|--|---|----|--|
| 0 | 电视收视地区 |  | 不 | 设限 |  |
|   | 频道扫描   |  |   |    |  |
|   | 频道设定   |  |   |    |  |
|   |        |  |   |    |  |
|   |        |  |   |    |  |
|   |        |  |   |    |  |

可以进行电视、声音、视频、录像、网络、系统等各项的设置;

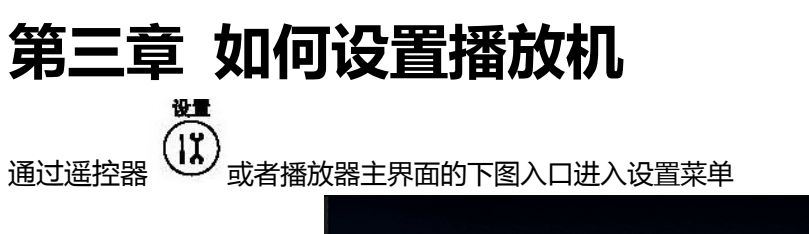

| <b>愛愛</b><br>互联网 | <b>成</b><br>文件管理 | <b>人</b><br>设置菜单 |  |
|------------------|------------------|------------------|--|
|                  |                  | <b>一</b> 电视      |  |
|                  |                  |                  |  |
|                  |                  | O HRHA           |  |
|                  |                  | ■ 景像             |  |
|                  |                  |                  |  |
|                  |                  |                  |  |

基本操作须知

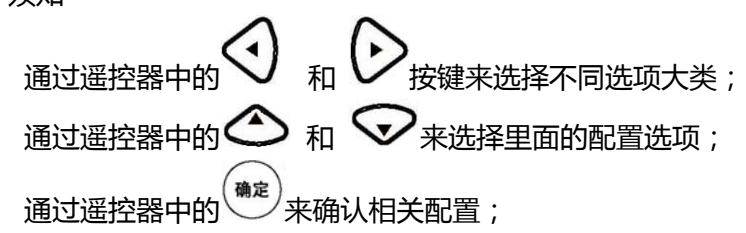

## 电视设置

| č     |   | Θ | 8 | RH | 0 | Ĩ |
|-------|---|---|---|----|---|---|
| 电视    |   |   |   |    |   |   |
| 电视收视地 | X |   | ন | 设限 |   |   |
| 频道扫描  |   |   |   |    |   |   |
| 频道设定  |   |   |   |    |   |   |
|       |   |   |   |    |   |   |
|       |   |   |   |    |   |   |
|       |   |   |   |    |   |   |
| 1/3   |   |   |   |    |   |   |

| 电视接收地区 | 选项不同,电视接收的时候                |
|--------|-----------------------------|
|        | 1)接收的频率点和符号率不同。             |
|        | 注: 不设限,为全频段搜索, 符号率默认为 6875。 |

9

| 频道扫描 | <u> </u>                   |
|------|----------------------------|
|      | 电视                         |
|      | 电视收损地区 自动搜索                |
|      | ● 頻道扫描 手动度常                |
|      | 奶道设定                       |
|      |                            |
|      | 2 / 3                      |
|      | 有自动搜索和手动搜索两种模式,建议用户选用自动搜索; |
| 频道设定 | 选择数字电视项可以对频道进行排序和删除管理;     |

# 声音设置

| 夜间模式    | 选择夜间模式的开、关、<br>这项功能减少音频的最大 |                  |                          | 舒道<br>大动花 | 5。<br>太范围                 | ٥.  |             |     | -                |    |  |
|---------|----------------------------|------------------|--------------------------|-----------|---------------------------|-----|-------------|-----|------------------|----|--|
|         |                            | <b>1</b>         | 0                        | 1         | 8                         | RZ  | ø           | 1   |                  |    |  |
|         | 6 夜                        | 声音               |                          |           | • <del>笑</del><br>开<br>舒晴 |     |             |     |                  |    |  |
|         | SP                         | DMI 输出<br>DIF 输出 |                          |           |                           |     |             |     |                  |    |  |
|         |                            |                  |                          |           |                           |     |             |     |                  |    |  |
|         | 1/3                        |                  |                          |           |                           |     |             |     |                  |    |  |
|         | 通过 🙆 利                     |                  | <b>&gt;</b> <sub>来</sub> | 打开耳       | 成关闭                       | 別此项 | <b>页</b> 功能 | ,按下 | <sup>确定</sup> 来确 | 认。 |  |
| HDMI 输出 | 选择设置 HD                    | MI 输             | 出模                       | 式         |                           |     |             |     |                  |    |  |

|          | 7月75日4-14                                       |
|----------|-------------------------------------------------|
|          | ● HDMI输出 LPCM 約計通<br>● HDMI输出                   |
|          | SPDIF 输出                                        |
|          |                                                 |
|          |                                                 |
|          | 2/3                                             |
|          |                                                 |
|          | 通过 の 和 、 来 选择 不同 的 音频 输 出 模 式 可 以 选 择 的 种 类 有 : |
|          | 源码、LPCM 两声道、LPCM 多声道。                           |
|          | 源码:通过 HDMI 接口传输原始比特流数据,通常用于和带 HDMI 的外部功         |
|          | 放设备连接,由外部功放负责对声音的解码;                            |
|          | LPCM 两声道:通过 HDMI 接口传输 Downmix 的 2 通道数据,通常用于直接   |
|          | 连接电视机的情况;                                       |
|          | LPCM 多声道::通过 HDMI 接口传输解码之后的多通道数据;               |
| SPDIF 输出 | 选择设置 SPDIF 输出模式                                 |
|          |                                                 |
|          |                                                 |
|          | 声音 游码                                           |
|          | 改词模式 		 LPCM 两声道                                |
|          | SPDIF 编出                                        |
|          |                                                 |
|          |                                                 |
|          |                                                 |
|          | 3/3                                             |
|          | 通过 🛆 和 👽 来选择不同的音频输出模式可以选择的种类有:                  |
|          | 源码、LPCM 两声道。                                    |
|          | 源码:通过 SPDIF 接口传输原始比特流数据,通常用于和带 SPDIF 外部功放       |
|          | 设备连接,由外部功放负责对声音的解码;                             |
|          | LPCM 两声道:通过 SPDIF 接口传输 Downmix 的 2 通道数据         |

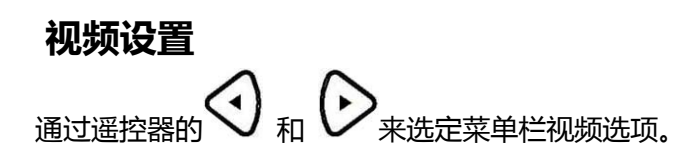

| 视出页 |            |          |  |  |  |
|-----|------------|----------|--|--|--|
|     | 屏幕比例       | 宽屏幕 16:9 |  |  |  |
|     | 输出格式       | NTSC     |  |  |  |
|     | 标准画质视频系统   | NTSC     |  |  |  |
|     | 1080P 24HZ |          |  |  |  |
|     | 图像调整       | 全像素(点对点) |  |  |  |

| 屏幕比例       | 选择设定比率.                                                                                                    |
|------------|----------------------------------------------------------------------------------------------------|
|            | Pan Scan 4:3:在整屏中显示宽屏图像,切除冗余部分。使用标准 4:3 的电                                                                                                    |
|            | 视可选用此项。                                                                                                    |
|            | Letter Box 4:3:在4:3的屏幕中的顶部和底部显示两个黑框。使用标准4:3                                                                                                    |
|            | 的电视可选用此项。                                                                                                    |
|            | <b>宽屏幕 16:9</b> :压缩图像转换成整个图像,16:9 的电视选用此项。                                                                                                    |
|            | <b>宽屏幕 16:10:</b> 压缩图像转换成整个图像。16:10 的电脑显示器和电视选用                                                                                                    |
|            | 此项。                                                                                                    |
|            | 输出分辨率设置                                                                                                    |
|            |                                                                                                    |
|            |                                                                                                    |
|            | AUDATION AND AUDATION AND AUDATION AUDATION AND AUDATION AND AUDATION AUDATION AND AUDATION AUDATION AUDATIO |
|            | 日本<br>一<br>万時比例 NTSC<br>の<br>かけばれて PAL                                                                                                    |
|            | 480P<br>标准画质视频系统 576P                                                                                                    |
|            | 1080P 24HZ 720P 50HZ<br>720P 60HZ                                                                                                    |
|            |                                                                                                    |
|            | 2 / 10                                                                                                    |
|            |                                                                                                    |
|            | 通过 🛆 和 👽 来选择电视的系统设置,按下 (确定) 来确认。                                                                                                    |
|            | HDMI 自动:自动通过 TV 的分辨率来设置电视系统。                                                                                                    |
|            |                                                                                                    |
|            |                                                                                                    |
| 1080P 24Hz | 1080P 24Hz 的设置                                                                                                    |
|            | 1080P 24Hz 开:在电影帧率满足 24 帧的情况,影片播放之前会自动切换到                                                                                                    |
|            | 1080P 24Hz 的模式播放,电影播放完毕,则重新回到原来的电视系统设置;                                                                                                    |
|            |                                                                                                    |

| 图像调整       | 图像显示模式的设置                                   |
|------------|---------------------------------------------|
|            | i                                           |
|            | <b>*</b> 以供须                                |
|            | 所幕比例                                        |
|            | 输出情式 LCD液晶电视(过扫描)                           |
|            | 1080P 24HZ                                  |
|            | ● 国標調整                                      |
|            |                                             |
|            | 5 / 10                                      |
|            | 通过 🏠 和 👽 来选择图像的显示模式,可以选择全像素(点对点) CRT        |
|            | 电视(过扫描)、LCD液晶电视(过扫描)。                       |
|            | 全像素 ( 点对点 ): 屏上显示的每一个像素点都被显示图像的像素点对应 :      |
|            | CRT 电视 ( 过扫描 ): 将原始图像放大 , 建议 CRT 电视使用 ;     |
|            | LCD 液晶电视 ( 过扫描 ): 将原始图像放大 , 建议 LCD 液晶电视使用 ; |
| 亮度、对比度、色相、 | 图像参数配置和调整;                                  |
| 彩度         |                                             |
| 噪点抑制       | 选自动, 启用视频输出噪点滤波器;                           |

# 录像设置

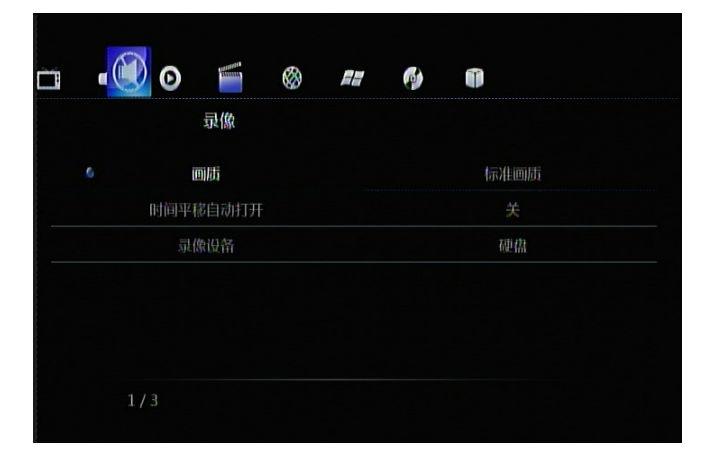

| 画质       | ●       ●       ●         可加       ●       ●         ●       ●       ●         ●       ●       ●         ●       ●       ●         ●       ●       ●         ●       ●       ●         ●       ●       ●         ●       ●       ●         ●       ●       ●         ●       ●       ●         ●       ●       ●         ●       ●       ●         ●       ●       ●         ●       ●       ●         ●       ●       ●         ●       ●       ●         ●       ●       ●         ●       ●       ●         ●       ●       ●         ●       ●       ●         ●       ●       ●         ●       ●       ●       ●         ●       ●       ●       ●         ●       ●       ●       ●         ●       ●       ●       ●         ●       ●       ●       ●         ●       ●       ● |
|----------|----------------------------------------------------------------------------------------------------|
| 时间平移自动打开 | 不同画质采用的压缩比例不同,画质越高,图像保存效果越好,所需的存储空间也越多;<br>开:每次进入电视播放,永久性时光转移功能自动打开,可以暂停、快进和快退电视节目;<br>关:默认不打开,在用户观看电视过程中,按 <sup>100</sup> 可以进入永久性时光转移状态;                                                                                                    |

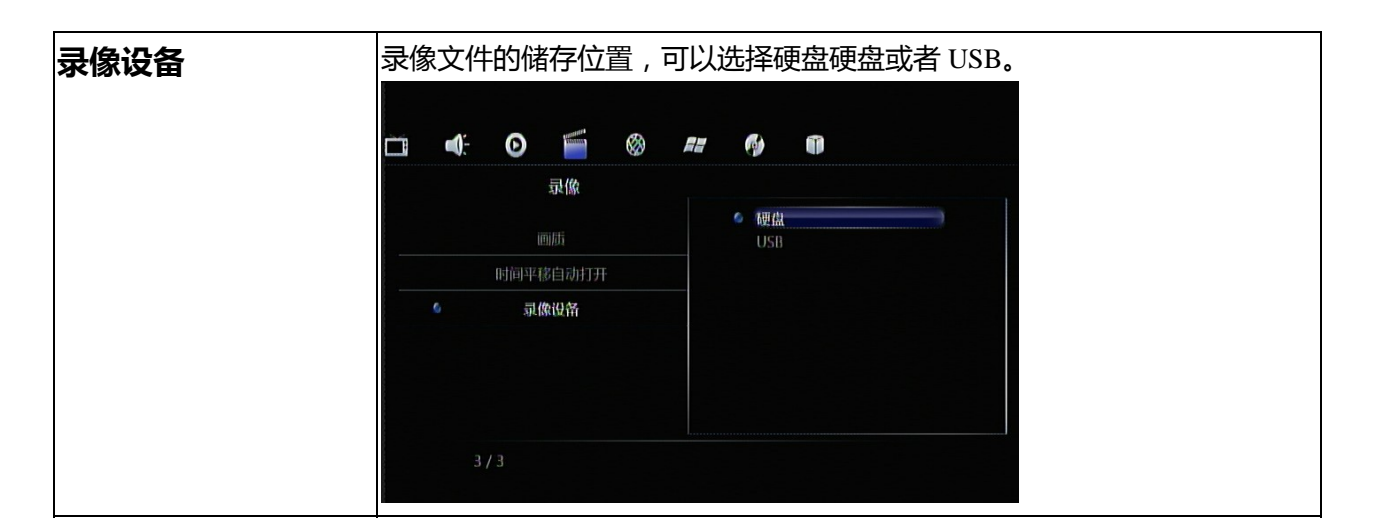

# 网络设置

|   |     | 网络    |  |                |  |
|---|-----|-------|--|----------------|--|
| 0 | 有线  | 网络设置  |  | 开*:172.20.4.83 |  |
|   | 无   | 线设置   |  | 关:DHCP未就绪      |  |
|   | PPP | DE 设置 |  | 关:获取不到P地址      |  |

| 有线网络设置 | 在使<br>迫<br>计<br>关 | <ul><li>■用网</li><li>■接播</li><li>■算机</li><li>●「算机</li><li>●「読付</li></ul> | 络功<br> 放析<br> 中使         | 」能时<br>1至网<br>三能用<br>1的防   | ,请<br>络中<br>TCP/<br>火墙 | 先检<br>;<br>/IP | 查以下项目:<br>)议中的 NetBIOS;                |                             |
|--------|-------------------|-------------------------------------------------------------------------|--------------------------|----------------------------|------------------------|----------------|----------------------------------------|-----------------------------|
|        | ,<br>,<br>,       | ķ享计<br>◎                                                                | 算机                       |                            | 要访问                    | 可的)<br>例       | 文件夹 ;<br>①                             |                             |
|        |                   |                                                                         | <b>有线</b> 师<br>无想<br>PPF | 网络<br>可结设置<br>线设置<br>PoE设置 |                        |                | <b>取消</b><br>DHCP IP(自动)<br>FIX IP(手动) |                             |
|        | 按下                |                                                                         | /³<br>>和                 | $\bigtriangledown$         | 来选                     | 择 D            | HCP(自动)or 固定                           | IP(手动),按 <sup>确定</sup> 来确认。 |

| DHCP IP (自动)<br>设置 DNS 服务器                                                                                                    |          |
|----------------------------------------------------------------------------------------------------|----------|
| <ul> <li>● 「</li> <li>● 「</li> <li>● ● 「</li> <li>● ● ● ● ● ● ● ● ● ● ● ● ● ● ● ● ● ● ●</li></ul> |          |
| 按下 <sup>全定</sup> 开始动态获取 IP 地址;<br>FIX IP(手动)<br>使用 FIX IP(手动)方式,需要完成以下设置:IP 地址,子网掩码,默认网来<br>DNS 服务器 IP 地址。                                                                                                    | <u>.</u> |
| <ul> <li>● 有线网络设置</li> <li>● 有线网络设置</li> <li>● 有线网络设置</li> <li>● 开线段器</li> <li>● PPPOE 设置</li> <li>□ 255 · 255 · 0</li> <li>□ 数以历关</li> <li>□ 10×Ⅲ多器 № 10 · 0 · 1</li> <li>□ DNSⅢ多器 № 10 · 0 · 1</li> <li>□ DNSⅢ多器 № 10 · 0 · 1</li> </ul>                                                                                                    |          |
| 按下 🕑 👽 🤄 进入 IP 地址设置,按 💏 来确认。                                                                                                    |          |

| 无线设置 | 在使用 WLAN 之前,请先确认以下几项:                    |
|------|------------------------------------------|
|      | 确认 WLAN USB 话配器已经连接上 USB HOST 端口         |
|      |                                          |
|      |                                          |
|      | 确认你的播放器在 WLAN 的有效网络氾围内;                  |
|      | 选择配置文件名字 ;                               |
|      |                                          |
|      |                                          |
|      | 选择连接配置文件                                 |
|      | 配置文件名称<br>Connection1                    |
|      | Connection2                              |
|      | Connection3                              |
|      |                                          |
|      |                                          |
|      |                                          |
|      | ENTER Enter 🕜 Cancel 🕨 Play              |
|      |                                          |
|      |                                          |
|      |                                          |
|      | 有二种惧式可供选择:基础架构(AP)、对等(Ad Hoc)、WPS(AP)惧式。 |
|      |                                          |
|      |                                          |
|      | 家人时以注重于操作制度 5C。                          |
|      | 连接模式                                     |
|      | <b>基础架构 (AP)</b><br>对等 (Ad Hoc)          |
|      | WPS(AP)                                  |
|      |                                          |
|      |                                          |
|      |                                          |
|      | ENTER Enter Chancel                      |
|      | 按下返回键返回,按下确认键进入下一步,按下公/一步选择。             |

| 基础架构(AP)                                              |
|-------------------------------------------------------|
| 该模式下,与计算机通过无线网络适配器进行连接,如通过无线客户端到达                     |
| 一个无线路由器或者接入点。                                         |
| 系统会自动搜索已存在的 SSID 列表,并从 SSID 列表中选择。                    |
|                                                       |
| ■: O ≦ Ø == Ø ¶                                       |
| 获取 SSID 名称                                            |
| HiMedia-AP WEP at                                     |
|                                                       |
|                                                       |
|                                                       |
|                                                       |
| ENTER Enter Cancel SOURCE Bource                      |
|                                                       |
| 注意:在安全列表中,WEP和WPA表示网络是加密的,那么必须取得进入                    |
| 网络的密匙。NONE 表示这个是个公开的网络。                               |
| 如果网络没有加密,选择打开系统,否则选择 Shared Key 并输入密码。                |
|                                                       |
|                                                       |
| WPA with                                              |
|                                                       |
|                                                       |
| asdfge<-hjkl-                                         |
|                                                       |
|                                                       |
| ENTER Enter Cancel INPUT Input                        |
|                                                       |
| 系统若选择 SSID , 则能自动得到一个 IP 地址 , 这个测试完成需要少许时间 ,          |
| 请耐心等待。如果测试通过,网络的信息会自动显示。                              |
|                                                       |
|                                                       |
| 2010/2017/2017/2017/2017/2017/2017/2017/              |
| 西留文(学名)称 Connection1<br>连接検式 基础架构 (AP)<br>天法島 SSID U2 |
| 天態安全性 WPA<br>IP地址 172.20.4.106<br>デの確認 255.255.255.0  |
| 默认问关 172.20.4.200                                     |
|                                                       |
|                                                       |
| ENTER Enter C Canool                                  |

| 对等 ( Ad Hoc )                               |
|---------------------------------------------|
| 对等(Ad Hoc)模式:用于直接连接无线客户,同时并不需要无线路由器或        |
| 者接入点。                                       |
| 对等(Ad Hoc)配置                                |
| 为 Ad Hoc 连接设置无线 SSID, 无线安全性, 和主机 IP。        |
|                                             |
| 家用以注意相当式                                    |
| 连接模式                                        |
| 基础架构 (AP)                                   |
| WPS(AP)                                     |
|                                             |
|                                             |
|                                             |
| ENTER Enter 5 Cancel                        |
|                                             |
| 按下确认键进入,按下返回键返回。                            |
| 注意:播放器和 PC 都必须用 Ad Hoc 模式,共享一个相同的 SSID,在同一个 |
| IP 的网段内。                                    |

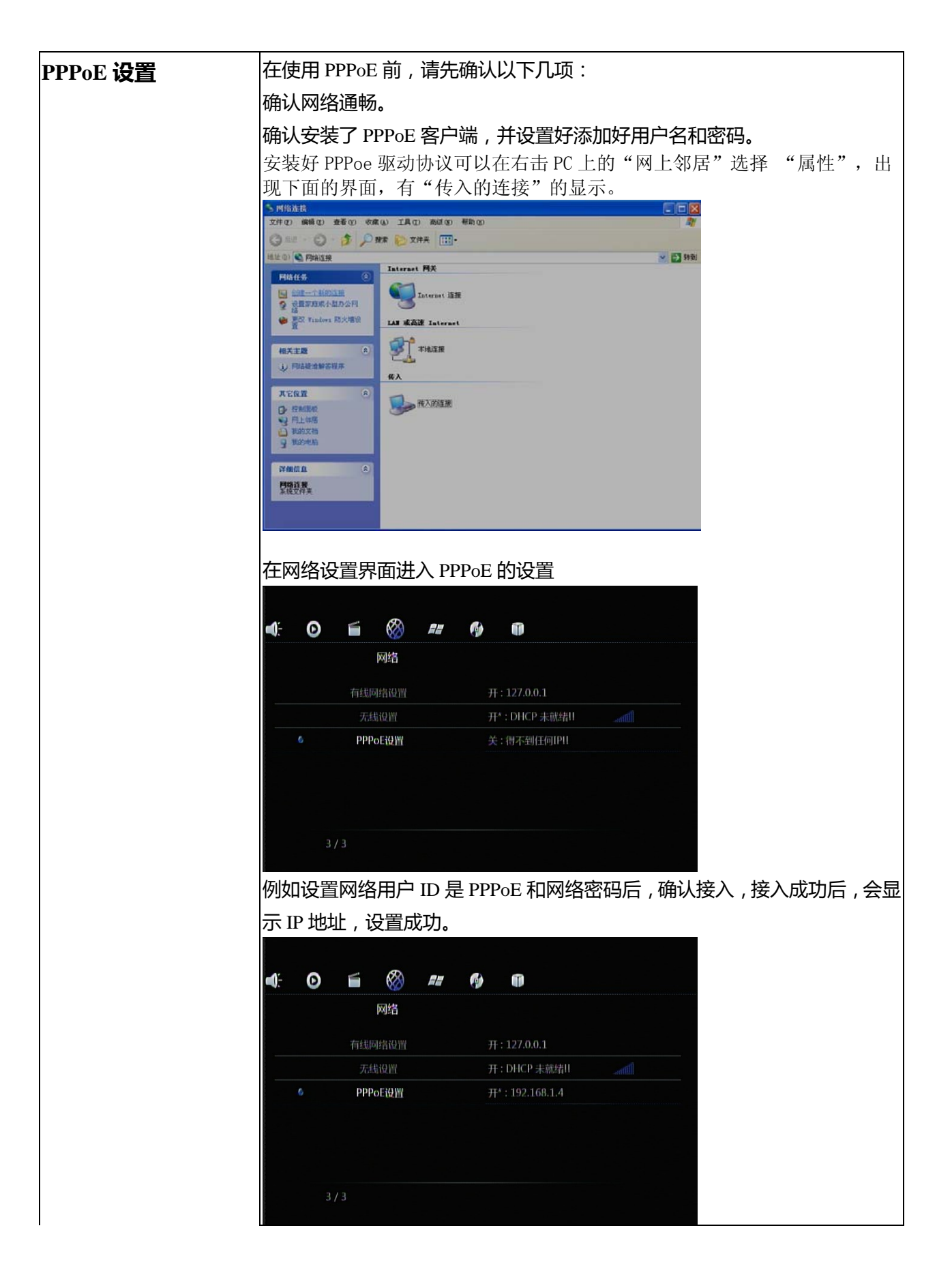

## 系统设置

| 系統       |           |
|----------|-----------|
| 菜单语言     | 简体中文      |
| 文字编码     | 简体中文(GBK) |
| 字幕编码智能识别 |           |
| 字幕字库     | 自动选择      |
| 登录控制     | 关         |

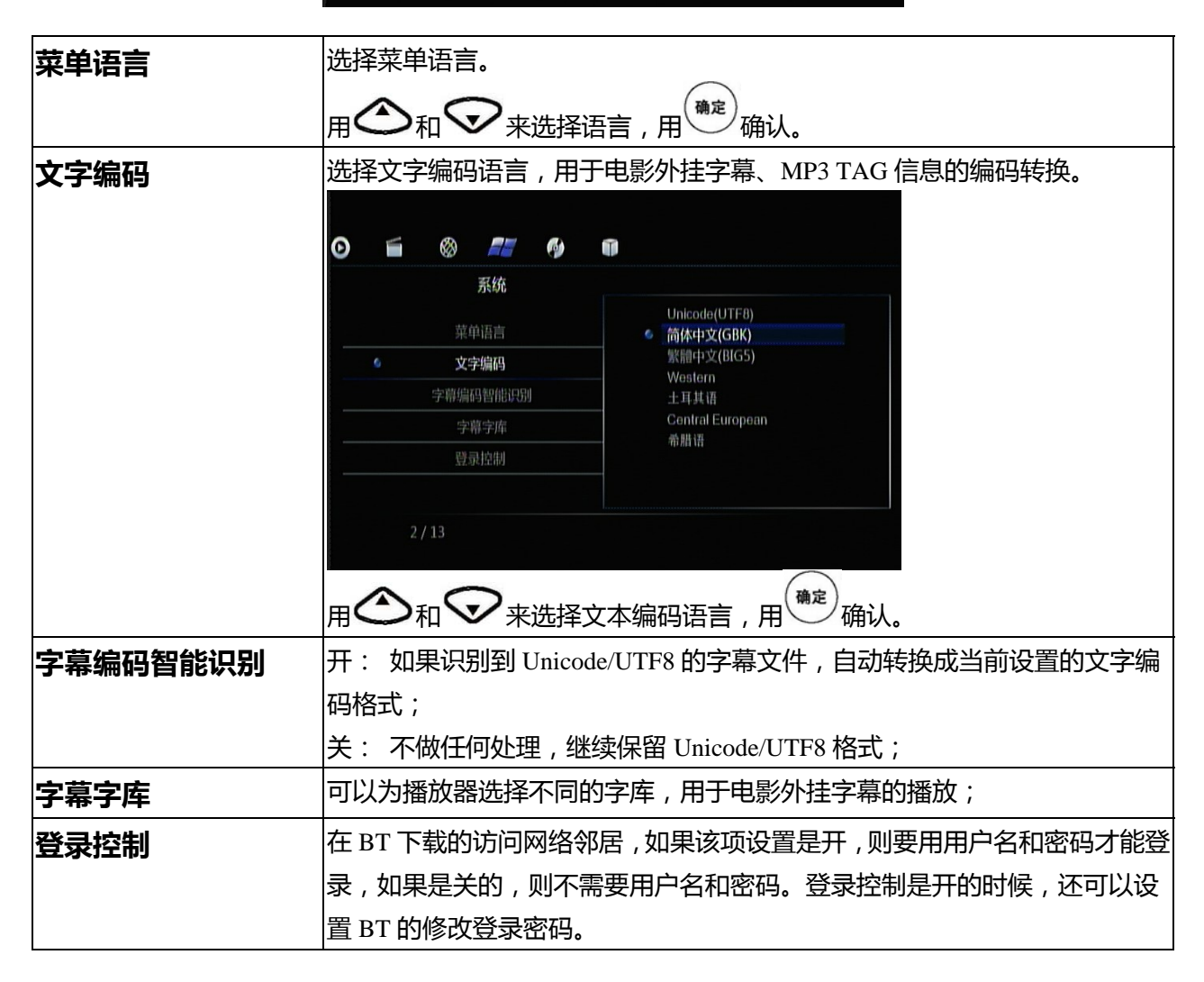

| BT 和 SAMBA | 开:可以用电脑通过 BT 和 SAMBA 访问播放器。                                                                                                    |
|------------|----------------------------------------------------------------------------------------------------|
|            | 关:不可以用电脑通过BT和SAMBA访问播放器。                                                                                                    |
|            | BT 和 SAMBA 设置为开后,通过网络设置获得 IP 地址,启动电脑的 Web 浏                                                                                                    |
|            | 览器,输入播放器的 IP 地址,就可以进入到播放器的 Web 界面。                                                                                                    |
|            | 337 Flave         5 (€)           377 Flave         5 (€)           378 Flave         5 (€)           378 Flave         5 (€)           378 Flave         5 (€)           378 Flave         5 (€)           378 Flave         5 (€)                                                                                                    |
|            |                                                                                                    |
|            | NeIGNDOF-WED Withrest Diversion Wet Heighter Microff Hampmen                                                                                                    |
|            | Def General Cynemia<br>25 dens Jahre<br>HDD mesege Jahr                                                                                                    |
|            | Hild Newspe USD Newspe<br>30501 Ber space 20310 Option<br>USD C Ber space 218 Option                                                                                                    |
|            |                                                                                                    |
|            |                                                                                                    |
|            |                                                                                                    |
|            | 可以进行 BT 下载、网络邻居、账户管理等操作。                                                                                                    |
|            | 其中 BT 下载要注意:                                                                                                    |
|            | 1. 要放入存放下载内容的硬盘。                                                                                                    |
|            | 2. 要先添加 BT 的种子才可以正常下载。                                                                                                    |
|            | 3. 添加成功后会显示添加的内容,点击开始如图示:                                                                                                    |
|            | 211 Fines - Strendt Infants Explore<br>고려는 해외 18년는 핵심의 18년 핵심의 18년 학생의 18년 학생                                                                                                    |
|            | NEE () in the particular sole of the particular sole of the particul |
|            | No     Turnetf No name     Size/MB     Proceft     Percent     Size/MB       1     Notif Nonvert Size/MB     111(22)     No.     110(12)                                                                                                    |
|            |                                                                                                    |
|            | Datal<br>Paday 1                                                                                                    |
|            | Parame         Table 1 frames MARCHO           Server         an analogi           Count courD as a secologi         2.0311111.0344           Tara Add         HP 407                                                                                                    |
|            | Decembra IECO                                                                                                    |
|            |                                                                                                    |
|            | 其中访问网络邻居要注意:                                                                                                    |
|            | 如果播放器设置中的系统设置之登录控制设置为开,则访问播放器需要输                                                                                                    |
|            | 入用户名 admin, 密码 123。如果登录控制是关闭的,则不需要密码和用                                                                                                    |
|            | 户名就可以直接浏览硬盘中的内容。                                                                                                    |
|            |                                                                                                    |

|         | 其中账户管理要注意:                                                                                                    |  |  |  |  |
|---------|----------------------------------------------------------------------------------------------------|--|--|--|--|
|         | 当设置登录控制设置为开,可以进入到"账户管理"的界面,如下图所示:                                                                                                    |  |  |  |  |
|         | 317 Direc = Results Rotifier         5000           Drip ##40 #R0 @R0 IA0 #R0         5000           @R6 + O IN @R0 A0 Direction         5000           @R6 + O IN @R0 A0 Direction         5000           @R6 + O IN @R0 A0 Direction         5000           @R6 + O IN @R0 A0 Direction         5000           @R6 + O IN @R0 A0 Direction         5000                                                                                                    |  |  |  |  |
|         | Neighbor Web<br>Account Managament<br>Selling Paramet<br>Paramet 2<br>Managament<br>Paramet 2<br>Managament<br>Managament<br>Managament<br>Managament                                                                                                    |  |  |  |  |
|         |                                                                                                    |  |  |  |  |
|         |                                                                                                    |  |  |  |  |
|         | 用户名是 admin , 初始密码是 123。可以设置该密码 , 但是用户名不可以更改。                                                                                                    |  |  |  |  |
| 系统开级    | 当有杀犹极平亏<br>************************************                                                                                                    |  |  |  |  |
|         | 按里胡女表杀统,进行杀统开纵<br>提供于 A                                                                                                    |  |  |  |  |
| 升机模式    |                                                                                                    |  |  |  |  |
|         | 电视机坝盘:后动默认进入机坝盘模式(需要有高频失模块)                                                                                                    |  |  |  |  |
| 时间      | ●       ●       ●       ●       ●       ●       ●       ●       ●       ●       ●       ●       ●       ●       ●       ●       ●       ●       ●       ●       ●       ●       ●       ●       ●       ●       ●       ●       ●       ●       ●       ●       ●       ●       ●       ●       ●       ●       ●       ●       ●       ●       ●       ●       ●       ●       ●       ●       ●       ●       ●       ●       ●       ●       ●       ●       ●       ●       ●       ●       ●       ●       ●       ●       ●       ●       ●       ●       ●       ●       ●       ●       ●       ●       ●       ●       ●       ●       ●       ●       ●       ●       ●       ●       ●       ●       ●       ●       ●       ●       ●       ●       ●       ●       ●       ●       ●       ●       ●       ●       ●       ●       ●       ●       ●       ●       ●       ●       ●       ●       ●       ●       ●       ●       ●       ●       ●       ●       ● |  |  |  |  |
| 硬盘格式化   | 对硬盘进行格式化操作;                                                                                                    |  |  |  |  |
| 遥控器关机功能 | 安全关机:选择这个模式,按遥控器的电源键,确认关机菜单后,待机;<br>强行关机:选择这个模式,按遥控器的电源键直接待机;                                                                                                    |  |  |  |  |

| 恢复默认值 | 恢复默认值                                   |  |  |  |  |
|-------|-----------------------------------------|--|--|--|--|
|       | O 盲 l f f f f f                         |  |  |  |  |
|       | サイリル(公式)、     取消)       雨(前)     60分2   |  |  |  |  |
|       | 一     一       通控器关机功能       6     恢复默认值 |  |  |  |  |
|       | 12 / 13                                 |  |  |  |  |
|       | 确认信息出现,选择确认恢复出厂设置。                      |  |  |  |  |
| 系统信息  | 按下一个人一个选中,按 (确定),将会显示系统的信息。             |  |  |  |  |

# BD/DVD设置

| BD/DVD   |    |
|----------|----|
| 声音       | 英义 |
| 字幕       | 中义 |
| 光盘自动播放   |    |
| 视角标记     |    |
| 蓝光目录自动播放 |    |

| 声音 | 播放 DVD、BD、AVCHD 的时候,默认寻找的语言音轨; |
|----|--------------------------------|
| 字幕 | 播放 DVD、BD、AVCHD 的时候,默认寻找的字幕轨;  |

| 光盘自动播放   | 选择光盘自动播放模式的开和关。                          |  |  |  |  |
|----------|------------------------------------------|--|--|--|--|
|          |                                          |  |  |  |  |
|          |                                          |  |  |  |  |
|          | BD/DVD                                   |  |  |  |  |
|          | 声音     グー                                |  |  |  |  |
|          | 寺道                                       |  |  |  |  |
|          | ◆ 光盘自动播放                                 |  |  |  |  |
|          | 视角标记                                     |  |  |  |  |
|          | 监计中国 新光 但 录自动 播放                         |  |  |  |  |
|          |                                          |  |  |  |  |
|          | 3 / 5                                    |  |  |  |  |
|          |                                          |  |  |  |  |
|          |                                          |  |  |  |  |
|          | 行开大设定。                                   |  |  |  |  |
| 视角标记     | 开、关选择;                                   |  |  |  |  |
|          | 关:播放带角度的 DVD disc 不会出现角度符号,按遥控器的角度健才可以激活 |  |  |  |  |
|          | 显示 ;                                     |  |  |  |  |
|          | 开:播放带角度的 DVD disc 出现角度符号 ;               |  |  |  |  |
| 蓝光日录自动播放 | 选择蓝光目录自动播放模式的开和关。                        |  |  |  |  |
|          |                                          |  |  |  |  |
|          |                                          |  |  |  |  |
|          | BD/DVD                                   |  |  |  |  |
|          |                                          |  |  |  |  |
|          |                                          |  |  |  |  |
|          | 光盘自动播放                                   |  |  |  |  |
|          | 视角标记                                     |  |  |  |  |
|          | ◎ 蓝光目录自动播放                               |  |  |  |  |
|          |                                          |  |  |  |  |
|          | 5 / 5                                    |  |  |  |  |
|          |                                          |  |  |  |  |

# 其它设置

| 其他        |    |
|-----------|----|
| 界面动态效果    | 较快 |
| 恢复播放      |    |
| 幻灯片时序     | 关  |
| 过渡效果      | 关  |
| Ken Burns | 开  |

| 界面动态效果    | 较快、正常、较慢:界面切换时带淡入淡出过渡的速度;                                   |
|-----------|-------------------------------------------------------------|
|           | 关:没有过渡效果;                                                   |
|           |                                                             |
| 恢复播放      | 选择恢复播放                                                      |
|           |                                                             |
|           | 通过 2 和 2 来选择是否恢复播放,按 2 确认。                                  |
| 幻灯片时序     | 选择幻灯片显示的间隔时间                                                |
|           |                                                             |
|           | 通过 〇 和 👽 来选择想要设定的时间间隔,按 🖤 确认。                               |
|           |                                                             |
| 过渡效果      | 选择图片的过渡效果                                                   |
|           |                                                             |
|           | 通过按键 〇 和 	 选择照片过渡模式,按 ) 进行确认。                               |
|           | 关:没有过渡效果                                                    |
|           |                                                             |
| Ken Burns | 开:播放照片启用 Ken Burns 效果                                       |
|           | 关:关闭 Ken Burns 效果                                           |
|           |                                                             |
| TS 无缝播放   | 开:同一目录下命名统一为 xx_yy_zz_01.ts, xx_yy_zz_02.ts, xx_yy_zz_03.ts |
|           | 的一组文件 , 会自动无缝播放 ;                                           |
|           | <br> 关:普通文件播放模式,一个接一个播放;                                    |
|           |                                                             |
|           |                                                             |
|           |                                                             |

| 可以选择文件夹(音乐和图片共一个文件夹)和播放清单中的音乐与图片一       |  |  |  |  |  |
|-----------------------------------------|--|--|--|--|--|
| 起播放。                                    |  |  |  |  |  |
| 通过 🛆 和 👽 按键选择背景音乐的位置 ,选择"关"关闭此项功能 ,完    |  |  |  |  |  |
| 成后请按 <sup>确定</sup> 。                    |  |  |  |  |  |
| 打开或者关闭屏幕保护功能。                           |  |  |  |  |  |
| 关:关闭影片预览功能。                             |  |  |  |  |  |
| 开:可以在电影模式下预览电影。                         |  |  |  |  |  |
|                                         |  |  |  |  |  |
| 字幕调整:可以对外挂字幕进行大小和垂直位置等进行调整。             |  |  |  |  |  |
| 播放控制:A、在播放图片时,Ken Burns 照片效果为关,缩放后可以移动画 |  |  |  |  |  |
| 面;                                      |  |  |  |  |  |
| B、选择菜单、选择目标文件。                          |  |  |  |  |  |
|                                         |  |  |  |  |  |

# 第四章 如何播放本地文件

## 播放电影文件

在主界面上选择下图入口,或通过遥控器中的

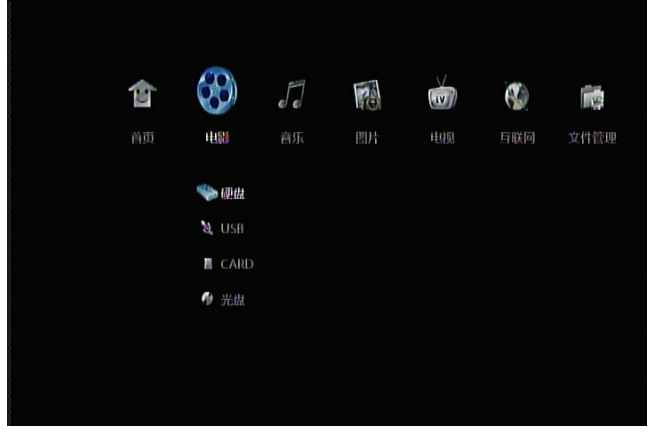

键进入电影不同设备的文件浏览页面。

節合

选本地存储 USB、CARD、硬盘、光盘,播放清单开始文件浏览,如,选择硬盘,

| <b>日</b>               | <b>リ</b><br>音乐 | 由 圆片 🕑 电影                   |
|------------------------|----------------|-----------------------------|
| ₱ /./<br>/目 00001.m2ts |                |                             |
|                        |                |                             |
|                        |                |                             |
|                        |                | 00 : 02 : 27 / 01 : 38 : 35 |
|                        |                |                             |

状态栏说明:

n/m 文件索引, n 为当前选择的序号, m 为所有文件总数目;

图标: 硬盘设备指示、USB 设备指示、WIFI 连接指示、网络连接指示、电视录制状态指示。

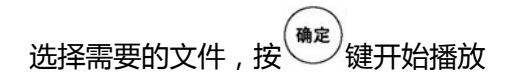

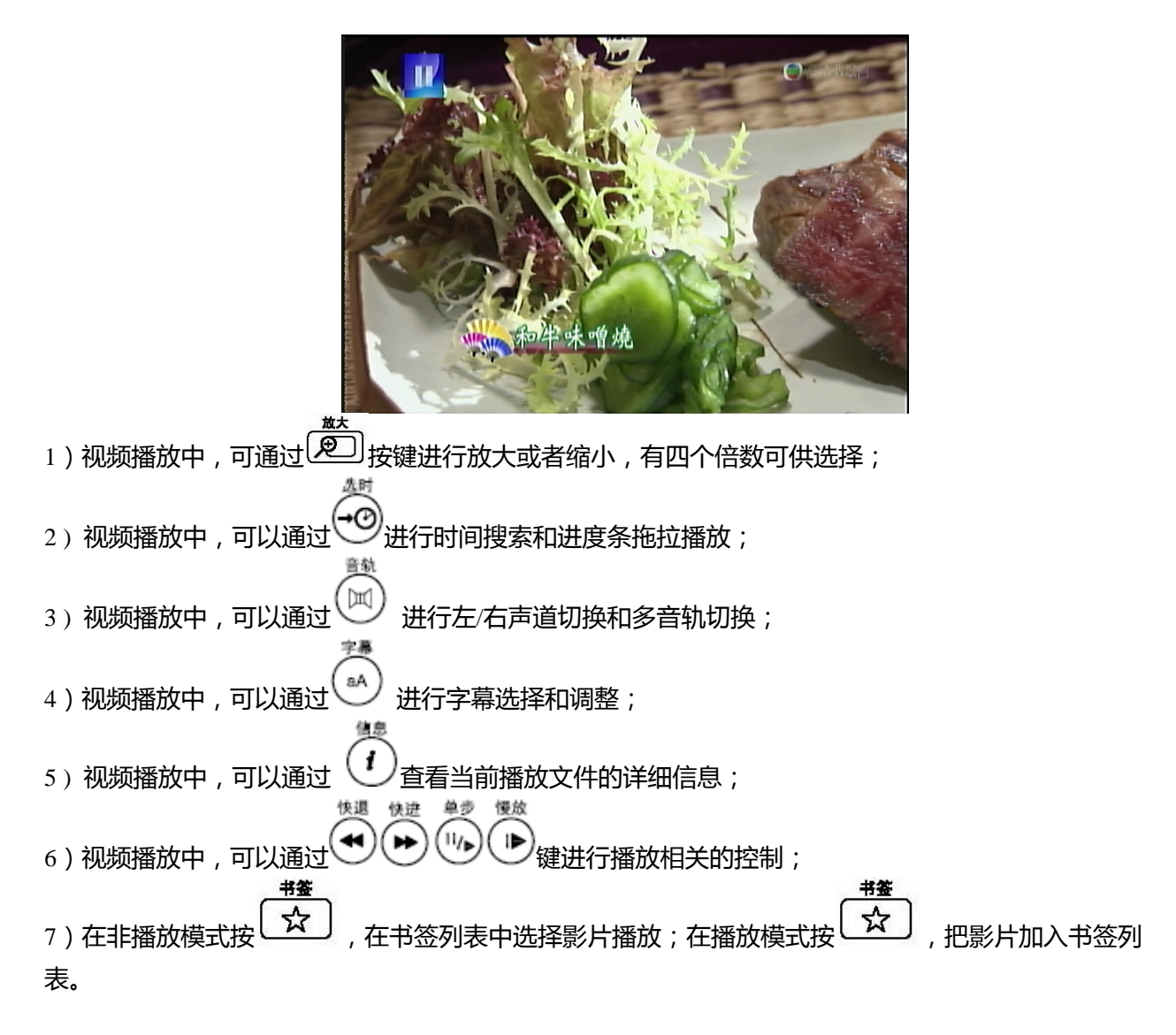

## 播放电影的外挂字幕

将播放器支持的字幕放到与电影文件相同目录下,并使用相同的文件名,如

Sample\_video.ts Sample\_video.srt Sample\_video.eng.srt Sample\_video.chs.ssa

可以增加如 eng, chs 等语言后缀, 但是前面部分必须完全相同。电影开始播放后, 按字幕键, 可以在多路字幕轨之间进行切换。

# 播放音乐文件

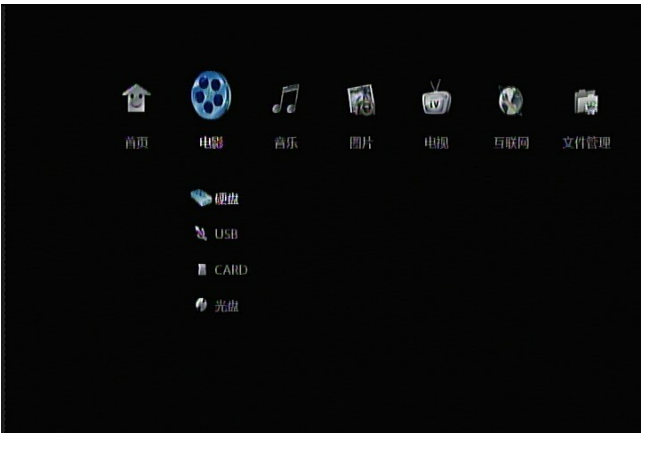

在主界面上选择下图入口进入不同设备的音乐文件浏览页面。

选本地存储 USB、CARD、硬盘、光盘,播放清单开始音乐文件浏览,如,选择 USB,

| 5                                                                                                    | 全部                                                                                     | 5                                  | 音乐 | ۵ | 圖片 | 0             | 电影 |
|----------------------------------------------------------------------------------------------------|----------------------------------------------------------------------------------------|------------------------------------|----|---|----|---------------|----|
| <b>同</b> 乃及<br>力<br>力<br>の<br>か<br>本<br>本<br>本<br>の<br>の<br>の<br>か<br>本<br>本<br>の<br>の<br>の<br>の<br>の<br>の<br>の<br>の<br>の<br>の<br>の<br>の<br>の | /<br>燕愛 - 心應mp3<br>燕愛 - 我要的幸福。<br>燕愛 - 覺書证书m<br>燕愛 - 加来面住m<br>燕愛 - 眼泪成诗m<br>燕愛 · 眼泪成诗m | mp3<br>p3<br>p3<br>p3<br>p3<br>up3 |    |   |    |               |    |
| 2/7<br>Size:                                                                                                    | USB                                                                                    | 6 2 MB                             |    |   | •  | <b>)</b> an g | •  |

**提示:** 音乐开始播放之后,用户可以继续操作界面。在需要的时候,可以去浏览和播放图片,实现音乐和图片同时播放。

# 播放图片文件

在主界面上选择下图入口进入不同设备的照片浏览页面。

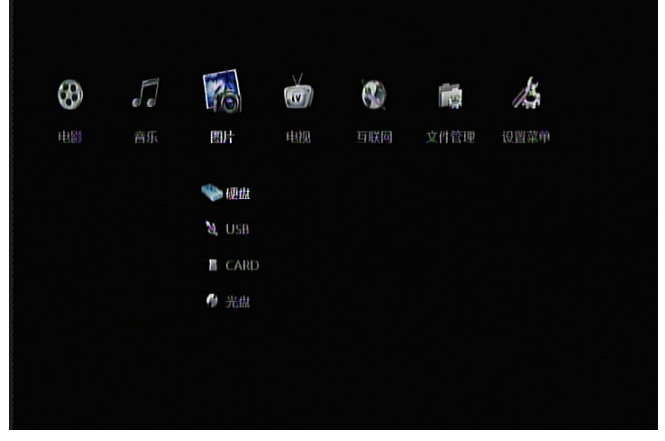

选本地存储 USB、CARD、硬盘、光盘,播放清单开始音乐文件浏览,如,选择 USB,

| 6            | 全部                   | 5        | 音乐 | 图片 | 0             | 电影  |
|--------------|----------------------|----------|----|----|---------------|-----|
| 广/           | ,                    |          |    |    |               |     |
| T IN         | 16 <u>.0014.JP</u> 6 |          |    |    |               | )   |
| ta IN        | IG_0020.JPG          |          |    |    |               |     |
| ta IN        | 4G_0028.JPG          |          |    |    |               |     |
| <b>61</b> IN | 4G_0069.JPG          |          |    |    |               |     |
| ta IN        | IG_0122.JPG          |          |    |    |               |     |
| É IN         | 4G_0180.JPG          |          |    |    |               |     |
| ta In        | IG_0184.JPG          |          |    |    |               |     |
| ta IN        | 4G_0185JPG           |          |    |    |               |     |
|              |                      |          |    |    |               |     |
| 2/9          | USB                  |          |    |    |               |     |
| Size:        |                      | 548.1 KB |    | •  | <b>N</b> (19) | . • |

选定希望播放的文件,开始全屏播放图片;

1) 当图像处于全屏模式, 会采取幻灯片自动播放, 默认情况下, 会自动以当前文件夹内的音频文件作为背景音乐;

- 2)图片幻灯播放中,可以通过 和 , 手动切换到前一张、后一张图片;
- 3)通过 和 了方向键进行图像的旋转;
- 4) 通过 2 放大或者缩小图像,放大之后,可以通过方向键进行不同部位的移动;

## 同时播放音乐和图片文件(背景音乐功能)

方法一,先开始播放音乐文件,再回到首页,浏览图片文件,选定开始播放,实现音乐和图片同时播放; 方法二,将音乐文件拷贝到图片相同目录下面,播放图片的同时,会自动开始播放音乐文件;

### 播放清单的文件设置和播放

在主界面上选择下图入口,或通过遥控器中的 💛 键进入电影、音乐、图片等界面的硬盘文件浏览页 面。

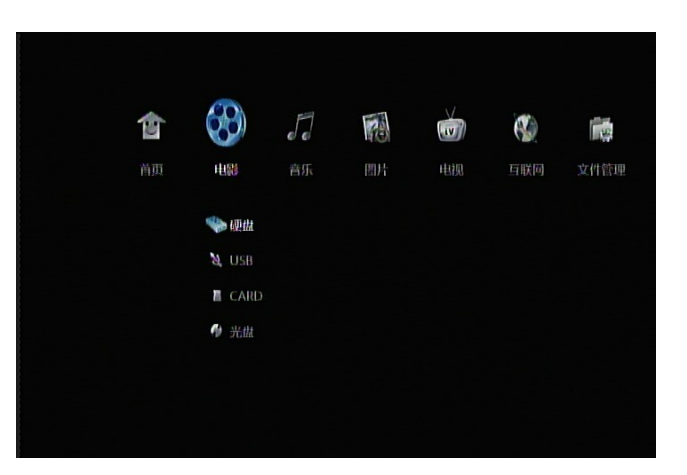

按遥控器的绿色健 🤝 添加 , 添加成功会出现提示。

设置好播放清单后,就可以播放清单中的内容了。主界面上选择电影、音乐、图片进入播放清单的入口, 比如如下图的电影模式进入。

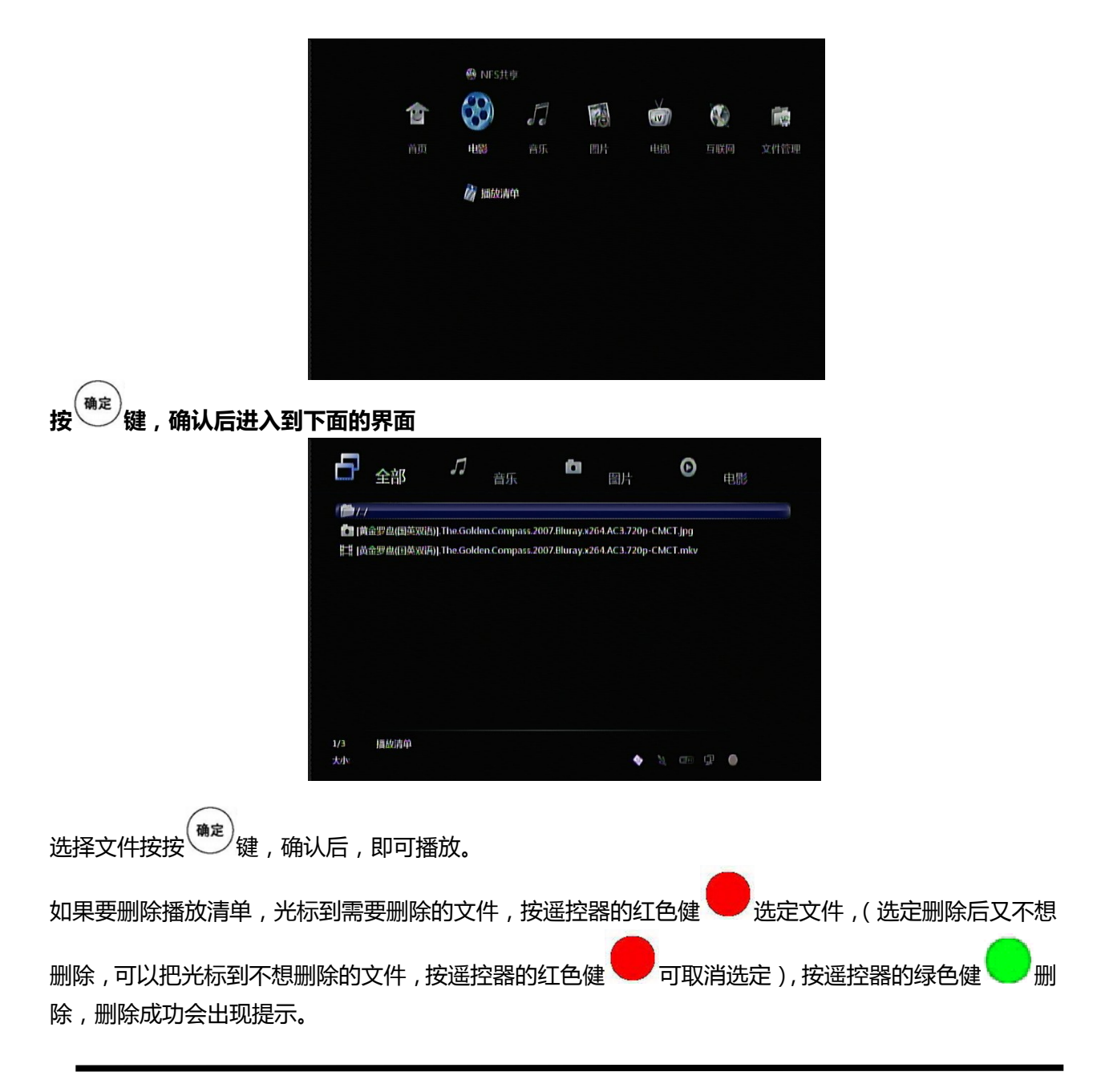

提示:

- 1. 播放清单的选择中能是选择文件而不能选择文件夹。
- 播放清单实际上是播放硬盘文件的快捷播放目录,所以变更硬盘的位置(内外置互换)、拔 掉硬盘都不可以播放。
- 3. 在何种播放模式设定的播放清单,就只能在这种播放模式下播放,比如在全部中设定的播放 清单的内容就只能在全部中播放;音乐、图片、电影也是类似的情况。

# 第五章 如何播放局域网共享文件

### 网络设置

使用网络共享播放之前,首先必须确认播放器有正确连接到局域网络中。以有线网络使用为例,进入网络设置页面,查看当前播放器的网络地址,如果当前没有显示 IP 地址,则需要按照 上文 "网络设置篇"进行设置,正确设置后,如下图所示。

| 网络       |               |
|----------|---------------|
| 有线网络设置   | 开:172.20.4.83 |
| 无线设置     | 开*:DHCP未就绪    |
| PPPOE 设置 | 关:获取不到IP地址    |

# SMB共享播放(windows)

PC 电脑上需要做一下配置

- 1) 设定好 IP 地址,确保和播放器在同一个局域网段内;
- 2) 设置好 window 文件夹的共享;
- 3) 关闭 windows 防火墙,以及带防火墙功能的软件;
- 4) 系统设置菜单中的 "BT 和 SAMBA" 的设置为开。

#### 提示:

A ) 可以在 PC 电脑上 , 开始—运行 窗口中输入 ping a.b.c.d (其中 a.b.c.d 为播放器的 IP 地址 ) , 测试 PC 电脑和播放机网络是否连通。

B) 看能否通过其他电脑访问已经共享的文件夹;

在确认播放机有正确配置网络之后,通过主界面进入 SMB 页面,

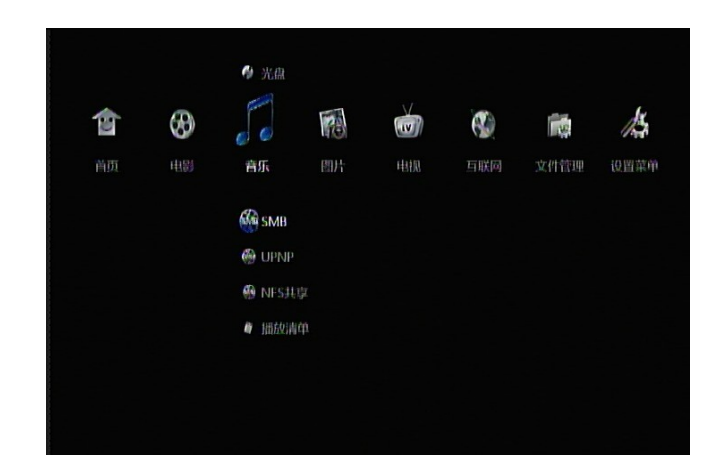

进入后,来到这个页面

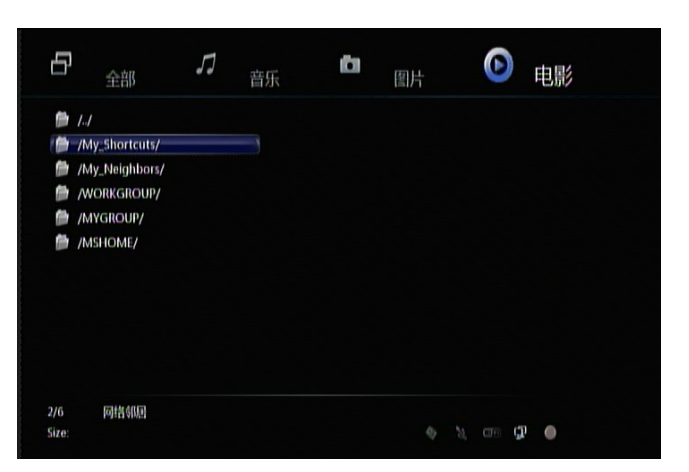

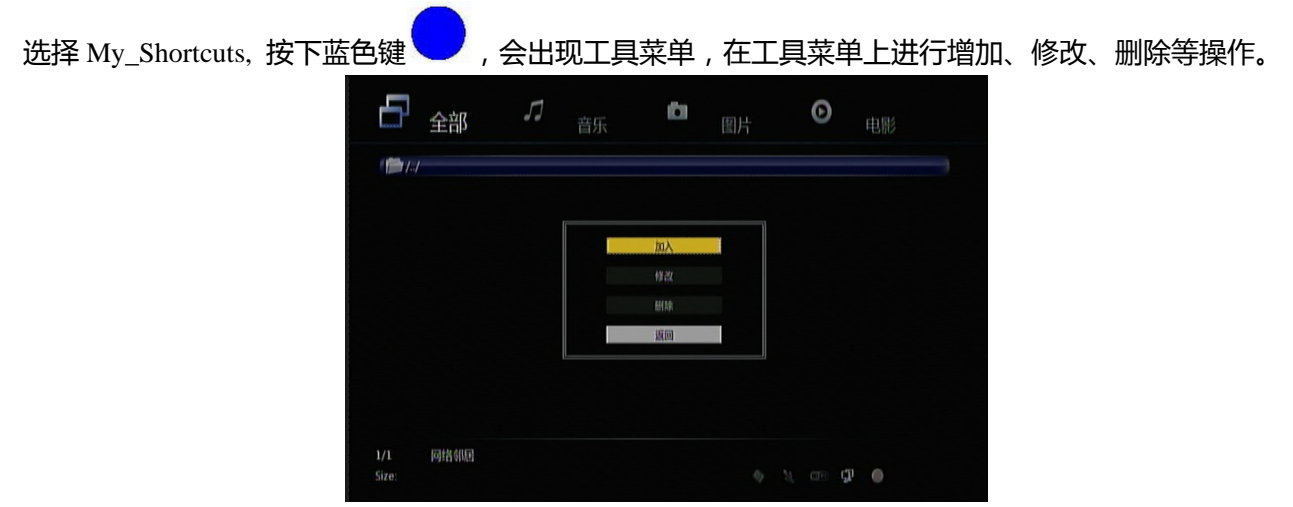

如增加用 guest、guest 对 172.20.4.182 的访问。选择网络用户 ID,则会出现用户 ID 输入操作界面,通过上下左右按键,选择字母和数字,通过 CAPS 来转换大写和小写字母。按下<- 删除字母,通过确认键进行输入,最后选择软键盘的 OK 按钮确认输入,按下确认键进行修改确认。

| ***** |     | 网络周卢 ID   | quest                |   |    | _   |   |
|-------|-----|-----------|----------------------|---|----|-----|---|
|       |     |           | guert                | 5 | Dn |     |   |
| 1     | 2 3 | 同情密码      |                      |   | 8  | 9   | 0 |
| q     | w e | in se     | 的文件服务器 IP            |   | i  | 0   | р |
| а     | s d | 172) · [] | 20 ] · [ 4 ] · [108] |   | k  | . 1 | - |
| z     | x c |           |                      |   | _/ | 1   | - |
|       | - 1 | 确定        | 取消                   |   |    | -   |   |

添加成功后,看到一下记录,

| 5     | 全部              | <b>「</b> ] 音乐 | (C) | 图片 | Θ      | 电影 |
|-------|-----------------|---------------|-----|----|--------|----|
| 1.    | /               |               |     |    |        |    |
| /1    | 72.20.4.108:gue | est/          |     |    |        |    |
|       |                 |               |     |    |        |    |
|       |                 |               |     |    |        |    |
|       |                 |               |     |    |        |    |
|       |                 |               |     |    |        |    |
| 1/2   | 网结邻居            |               |     |    |        |    |
| Size: |                 |               |     | 4  | a an C |    |

接 键开始登陆,如果输入的用户名和密码,满足对端 PC 电脑的配置,则显示登陆成功

| □ 登陆成功                 |  |
|------------------------|--|
|                        |  |
|                        |  |
|                        |  |
|                        |  |
| 72 同指 SMB My_Shortcuts |  |

登陆成功后,可以像操作本地文件一样操作网络文件,选定文件开始播放;

注意:

1.当通过以太网或者 WLAN 浏览高清的视频文件 (分辨率达到 720P/1080i/1080P), 视频必须 被缓冲,但通常会受到网络速度和信号强度的限制。

2.由于不同的网络环境,有时看不到工作组列表或者无法进入,那么可通过'My\_Shortcuts'.方式浏览共享文件。

3.网络共享播放,视频以720P为宜,由于网络本身的限制,部分1080P的电影通过网络播放,可能存在播放不流畅的问题,依赖于视频文件的码率大小;

### UPNP播放

在主机电脑上配置好 UPNP 服务器的配置和安装,请参阅:

http://en.wikipedia.org/wiki/UPnP\_AV\_MediaServers

在局域网络内有 UPNP 服务后 , 确认正确配置好本机的网络设置之后 , 通过主界面进入网络 UPNP 共享页面

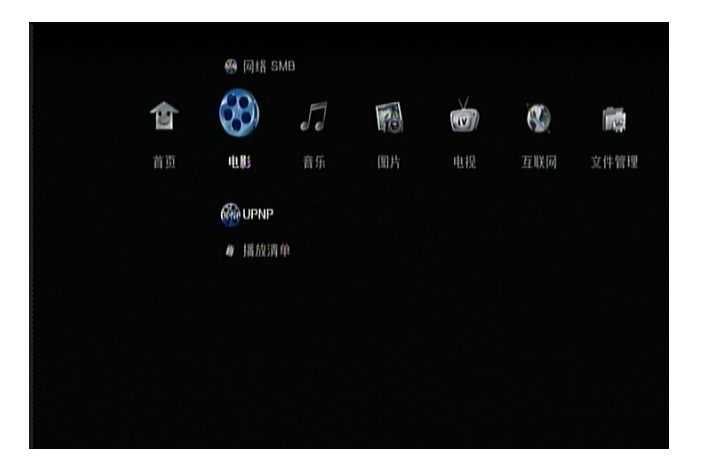

完成搜索后,机器会自动显示找到的 UPNP 服务主机名字,如下图:

| 6                                 | 全部                               | 5 | 音乐 | Ċ1 | 图片 | D | 电影 |
|-----------------------------------|----------------------------------|---|----|----|----|---|----|
| ● 11<br>● ● 137<br>● 1.0<br>● 1ya | AME: UPNP:/<br>DH: Idb/<br>Infm/ |   |    |    |    |   |    |
| 2/4<br>文件大小:                      | UPNP                             |   |    |    | •  | ¥ | 0  |

至此,可以像操作本地文件一样操作网络文件,选定文件开始播放; 注意:

1) 不同 UPNP 服务器,对文件的过滤规则不同,有些服务器,如 WMC,会过滤 MKV、RMVB 等文件。

2) UPNP 服务器,不能支持外挂字幕。

### NFS播放

在主机电脑上安装和配置好 SFU。

在主机电脑的控制面板的用户账号和安全中心,激活 guest 用户和关闭 window 的防火墙。 设置好 window 目录的 NFS 共享后,通过主界面进入 NFS 共享页面,

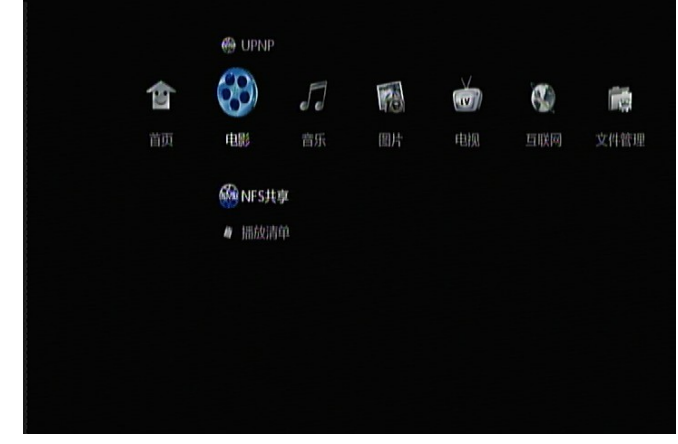

进入后,来到这个页面

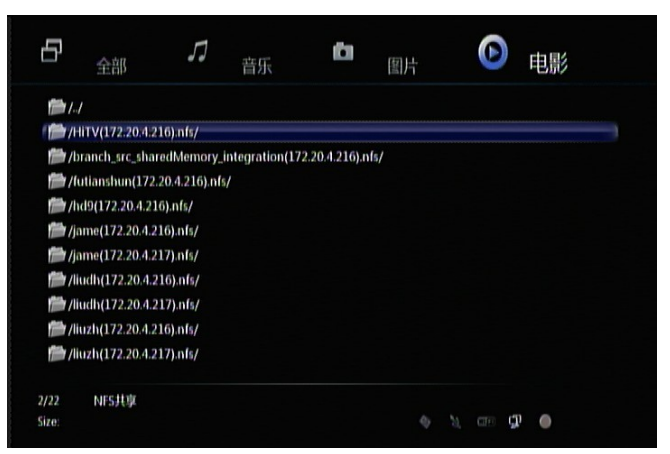

至此,可以像操作本地文件一样操作网络文件,选定文件开始播放; 注意:

- 1) guest 用户一定要激活。
- 2) 防火墙关闭。
- 3) 共享目录的安全属性允许 everyone 访问。
- 4) SFU 的服务器已经完全正常启动。

5)本机和主机电脑之间的网络连接是否正常,各种配置是否正确(本机的 IP 地址和网关在同一网段,目前本机的扫描的地址不能超过 255,即本机和主机电脑的 IP 地址的前三个数字必须相同)。

# 第六章 如何播放CD、DVD

本机支持 USB 和 SATA 接口外挂 DVD 或 BD 光驱,播放各类 CD、DVD、RBD、AVCHD 等碟片, 在设置界面打开"光盘自动播放"选项后,有碟片放入仓门之后,播放机会自动加载播放。

## CD播放篇

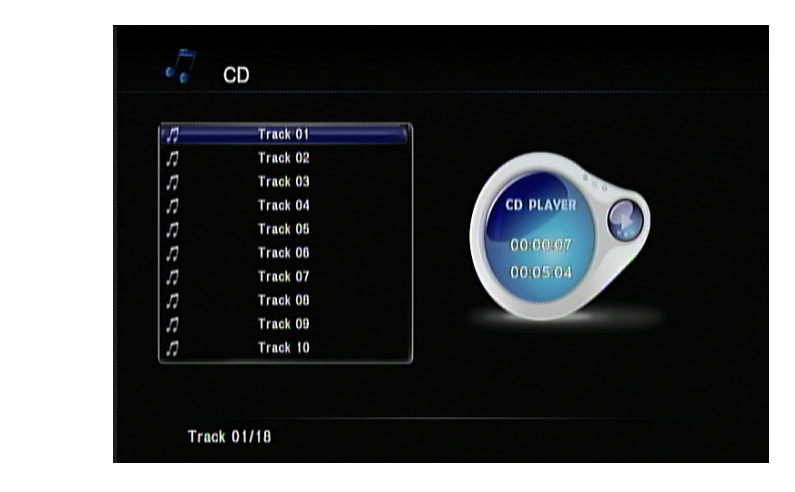

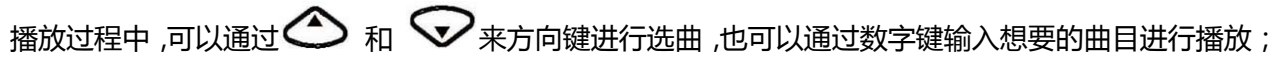

## DVD播放篇

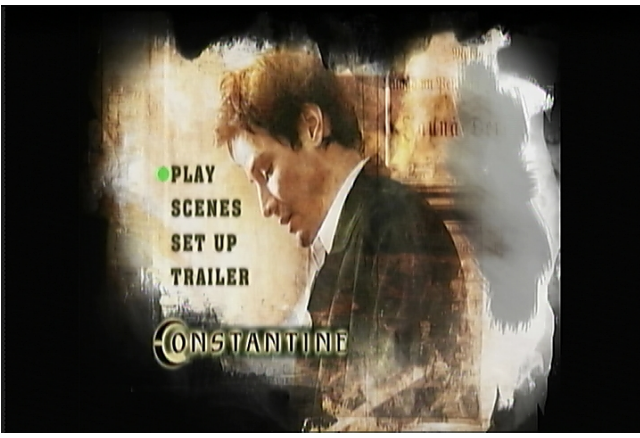

按方向键可以进行 DVD 导航操作;

- 1)视频播放中,可通过 建设法 按键进行放大或者缩小,有四个倍数可供选择;
- 2) 视频播放中,可以通过 3 进行时间搜索和进度条拖拉播放;

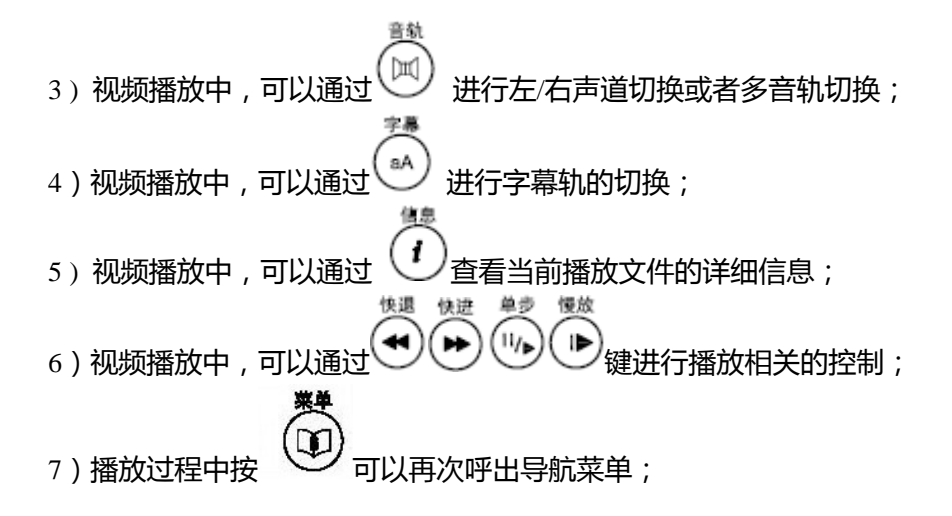

MINIBD播放篇

|    | ONLY THE DEAD H | IAVE BEEN THE END I | JF WAR. |
|----|-----------------|---------------------|---------|
| 声音 | 字幕              | <u>n</u>            | 播放列表    |

1)通过 呼出简易蓝光菜单,可以进行 声音切换、字幕切换、章节(场景)以及播放列表(花 絮)切换;

- 2)视频播放中,可通过 度 按键进行放大或者缩小,有四个倍数可供选择;
- 3) 视频播放中,可以通过 🖤 进行时间搜索和进度条拖拉播放;
- 4) 视频播放中,可以通过 进行左/右声道切换或者多音轨切换;
- 5)视频播放中,可以通过 (14) 进行字幕轨的切换;
- 6) 视频播放中,可以通过 (1) 查看当前播放文件的详细信息;

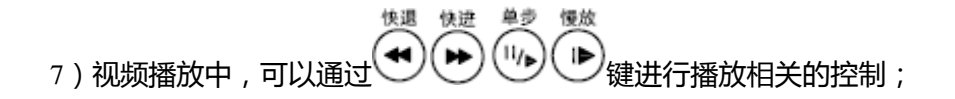

# 第七章 数字电视收看和录制

部分带数字高频头的机型才有此功能,具体请查阅相关产品的详细信息。

# 硬件连接

将外部天线和该机器的天线输入接口相连接。 国标 DMB-TH 信号接收,建议使用带信号放大器的 鱼骨天线,天线阻抗为 75 欧姆。

### 电视频道搜索

进入设置页面,导航到电视设置栏目:

首先选择正确的电视接收地区,注意不同的地区覆盖的搜索频点和带宽不一致。

|   | 电视     |  |       |                |  |  |
|---|--------|--|-------|----------------|--|--|
| 6 | 电视收视地区 |  | 不过    | 2012<br>1935   |  |  |
|   | 频道扫描   |  | 演げ    | 「利亚            |  |  |
|   | 频道设定   |  | 與几    | UNT            |  |  |
|   |        |  | 巴西    | l<br>n-l-ot:   |  |  |
|   |        |  | e one | 4 <b>/</b> 104 |  |  |
|   |        |  | o 「中国 | 大陆             |  |  |

其次,选择频道扫描,选自动扫描,开始全频道搜索能够接收到的电视频道。

|        | <b>(</b> )- | Θ |          | <b>\$</b> | 88 | Ø | <b>I</b> |
|--------|-------------|---|----------|-----------|----|---|----------|
| 电视     |             |   |          |           |    |   |          |
| 电视收视地区 |             |   | 取消<br>自动 | 搜索        |    |   |          |
| 频道扫描   |             |   |          | 搜索        |    |   |          |
| 频道设定   |             |   |          |           |    |   |          |
|        |             |   |          |           |    |   |          |
|        |             |   |          |           |    |   |          |
|        |             |   |          |           |    |   |          |
|        |             |   |          |           |    |   |          |

等待搜索完成,如下图。

| nix ni |      |  |
|--------|------|--|
|        |      |  |
|        | 1 取消 |  |

### 电视直播

| 面上选择下图入 | 口,过 | 也也 | 视直播          | 收看。 | 在电   | ,视直播- | p, 可以 | 使用以下 | 功能 |
|---------|-----|----|--------------|-----|------|-------|-------|------|----|
|         |     |    |              |     |      |       |       |      |    |
|         | 50  | 10 | (IV)         |     |      | 13    |       |      |    |
|         | 音乐  |    | 电视           | 互联网 | 文件管理 | 设置菜单  |       |      |    |
|         |     |    | 🐐 数字电        | 192 |      |       |       |      |    |
|         |     |    | ¥ ∧V输.       |     |      |       |       |      |    |
|         |     |    | 匾 预约录        |     |      |       |       |      |    |
|         |     |    | <b>①</b> 录制回 |     |      |       |       |      |    |
|         |     |    |              |     |      |       |       |      |    |
|         |     |    |              |     |      |       |       |      |    |
|         |     |    |              |     |      |       |       |      |    |

在主界面 按键:

1) 电视直播中,通过遥控器中的 🛆 和 🛇 来切换频道; 确定 2) 电视直播中,通过遥控器中的 来杳看频道列表: 闰 3) 电视直播中, 可以通过 (如果节目源带多音轨); 进行多音轨切换 sА 4) 电视直播中,可以通过 进行字幕轨的切换; i 5) 电视直播中,可以通过 查看当前播放节目的信息和录制状态: 查看电视电子节目菜单,一般会有一周的信息; 6) 电视直播中,可以通过 0 7) 电视直播中, 可以通过 启动一键录制功能; 时移 8) 电视直播中,可以通过 进入时移电视播放状态(需要装本机格式化的硬盘);

## 电视时移播放

电视时移播放(时间平移):是一种在能够让用户控制电视暂停、快进、快退等播放状态的播放方式,传统的电视直播方式,用户只能被动的接收和收看电视台的节目,不能像看碟片一样用暂停、快进、快退来控制电视的播放。 电视时移的功能, 使以上的操作变为可能。

时移电视播放的准备,用本机在设置里面对硬盘进行格式化处理的硬盘。

#### 如何进入时移播放状态;

第一种方式,在设置里面,将"永久性时光转移"设置为开,只要进入数字电视的播放,就默认进入时移播放状态。

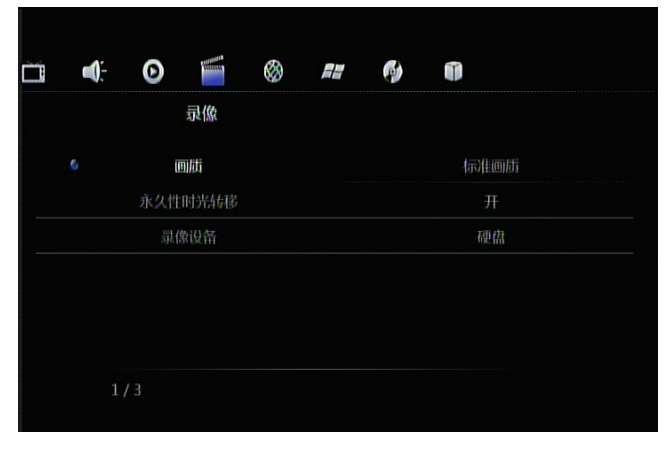

第二种方式,如果"永久性时光转移"设置为关,在电视直播模式下,通过<sup>●●●</sup>或者 ●● 进入时移播放状态。

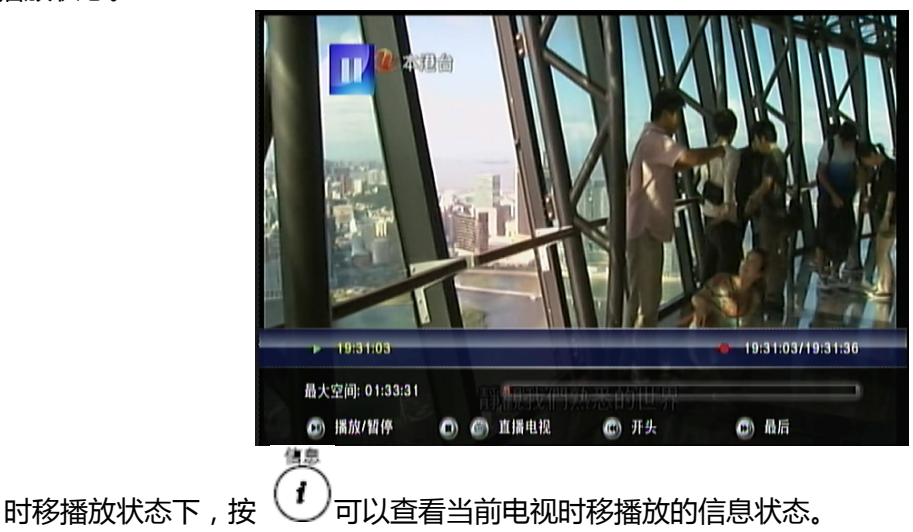

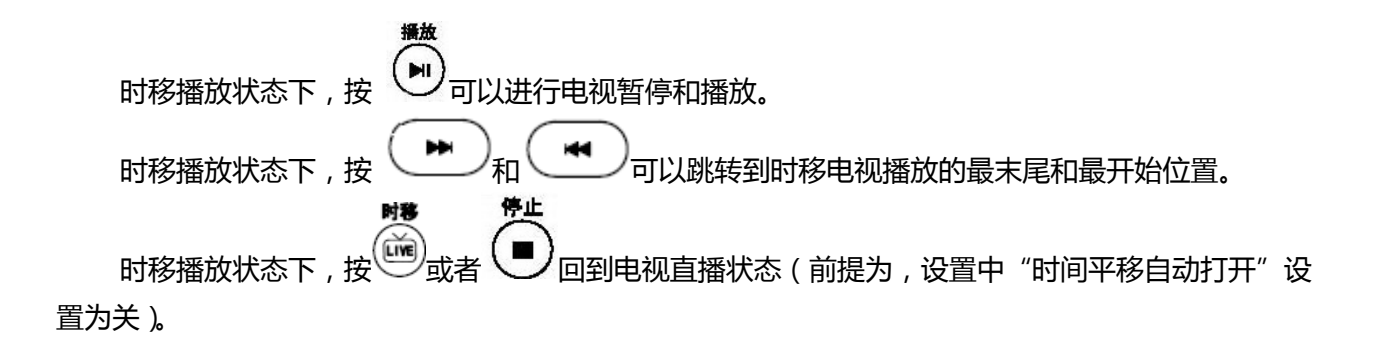

### 电视预约录制

在主界面上选择下图入口,

| 50 | 130 | ¥ AV∰.                | Ø                     | <b>1</b> | 13   |
|----|-----|-----------------------|-----------------------|----------|------|
| 音乐 |     | 电视                    | 互联网                   | 文件管理     | 设置菜单 |
|    |     | <b>⑥ 孫约录</b><br>④ 录制回 | LINI<br>D <i>11</i> 0 |          |      |
|    |     |                       |                       |          |      |
|    |     |                       |                       |          |      |

进入预约录制任务的添加和管理界面。

|                     |      | 2009/12/15              | 星期二 10:00 |
|---------------------|------|-------------------------|-----------|
| DTV-1-18:10(一次)     | 准备   | 预约录像                    |           |
| Video1 18:08(一次)    | 准备   | 预约录像                    |           |
| 預约录像                |      |                         |           |
| DTV 1 SZTVM01<br>准备 | 2009 | 12/15 18:10 - 19:10(一次) |           |

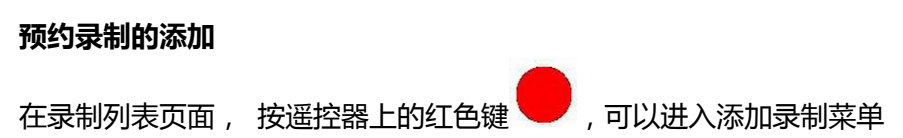

|      |          | 2009/12/15 星期二 18:10 |
|------|----------|----------------------|
| 来源   | Video 1  |                      |
| 开始时间 | 2009/12/ | 15 18:10             |
| 录像长度 | 01:00    |                      |
| 录像周期 | 一次       |                      |
| 设备   | HDD      |                      |
|      |          |                      |
| 编辑   | 取消       | 确认                   |

### 来源: 可以选择数字电视频道或者 VIDEO 输入

|                |                | 2010/10/14 星期四 09:59 |
|----------------|----------------|----------------------|
| 来源             | video          | )                    |
| 开始时间           | 11 本港          | 台                    |
| 录像长度           | 12 亞洲          | <b>底</b> 清台          |
| 录像周期           | 13 南方          | 術視                   |
| 设备             | 14 中天          | 亞洲台                  |
| 硬盘剩余空间: 289GB. |                |                      |
| 高画质: 72 hrs.   | 标准画质: 141 hrs. |                      |
| ( 编祖 )         | 取消             | 功认                   |

#### 开始时间: 设定开始录制的时间。

|                 |              | 2010/10/ | 14 星期四 10:06 |
|-----------------|--------------|----------|--------------|
| 来源              |              | 月        |              |
| 开始时间            | 2010         | 10       | 14           |
| 录像长度            | n:t          |          | Teb          |
| 录像周期            | 119          | 73       | 4.9          |
| 设备              | 09           | 58       | 00           |
| 硬盘剩余空间: 289GB.  |              |          |              |
| 高画质: 72 hrs. 标准 | 画质: 141 hrs. |          |              |
| ( 编辑 )          | 取消           | 确认       |              |

# 注意,设置的录制时间需要比当前时间晚3分钟以上。

录像长度: 设定录制的长度。

|                | 2010/10/14 星期四 10:08 |
|----------------|----------------------|
| 来源             |                      |
| 开始时间           | 时 分                  |
| 录像长度           |                      |
| 录像周期           |                      |
| 设备             |                      |
| 硬盘剩余空间: 289GB. |                      |
| 高画质: 72 hrs.   | 标准画质: 141 hrs.       |
| ()             | 取消 确认                |

录像周期:设定录制的循环模式。

设备: 设定录制文件保存位置。

AV 模拟录制画质和 NiCam 选项对数字电视录制无效。

#### 预约录制的开始

在设定好的任务时间开始前,系统会自动提现用户是否结束当前操作,进入录制任务。提示信息如 下图

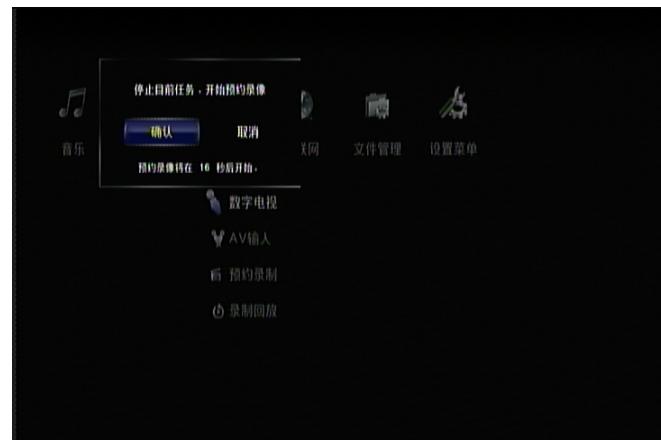

#### 录制过程中的查看和停止

- 1) 录制状态下,第一次按 (1) 可以查看当前录制的状态信息;
- 2) 录制状态下,按 , 可以提前结束录制任务;

停止

#### 电视EPG预约录制 导视 在电视直播状态,通过 进入电子节目菜单。 2010.10.14 02:25 早期四 频道列表 今日 星期五 星期六 星期天 星期一 星期二 星期三 02:15-02:45 通識小學堂 (R)(粤) 11 本港台 12 亞洲高清台 02:45-04:00 笑著活下去 (R)(粤/國)(S) 13 南方衛視 04:00-04:20 森林奇兵 (R)(粤) 14 中天亞洲台 04:20-04:25 環球搜影 (R)(粤)(S) 04:25-04:30 當年今日 (R)(粤)(S) 04:30-04:45 十二點半新間 (粤)(S) 04:45-04:55 天氣報告 (粤)(S) 04:55-05:05 經濟快訊 (粤)(S) ▲▼ 切換頻道 ENTER 🏦 切换列表

在电子节目菜单(EPG)上,按红色键 切换到 EPG 信息列表。选择需要的电视节目,按确认 键添加新的录制任务到任务列表。如果需要取消录制任务,选中节目再次按确认键即可。 如果添加成功,会在相应节目后面显示红色的录制标记,如图示

| 频道列表                                    | 今天 星期三 星期四 星期五 星期六 星期天 星期一                  |
|-----------------------------------------|---------------------------------------------|
| 1 Home 🤷                                | 18:40-18:55 Economic Bulletin (S)           |
| 2 HD aTV                                | 18:55-19:00 Sports Bulletin (S) 👘 👘         |
| 3 TVS                                   | 19:00-19:30 Face To Face With Siu Mei (RTI- |
| 4 CTI - Asia                            | 19:30-20:30 Love With No Regret (C/M)(S)    |
|                                         | 20:30-21:00 Love In Heaven (C/K)(S)         |
|                                         | 21:00-21:05 Mark Six (C)                    |
|                                         | 21:05-21:30 Love In Heaven (C/K)(S)         |
| AND AND AND AND AND AND AND AND AND AND | 21:30-22:47 First Wives Club (C/K)(PG)(S)   |

电视一键录制

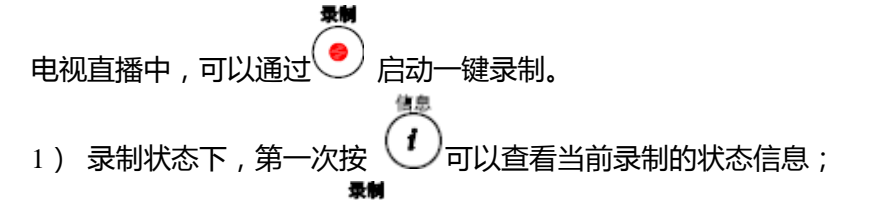

2) 录制状态下,再次按 • 可以设定一键录制结束时间,;

播放

3) 录制状态下,按 可以暂停或继续录制,让您跳过电视中插播的广告连续录制节目;

4) 录制状态下,按 ● 停止电视一键录制。

## 电视无人值守录制

在电视预约录制和电视 EPG 预约录制任务设定好之后 , 只要机器处于待机状态 (红色灯亮 ), 本 机也会在录制任务到达前 , 自动开机进行相应的录制任务 , 录制完毕后自动关机回到待机状态。

#### 何谓待机状态?

本机电源处于打开状态,但是面板指示灯为红色,主机系统没有上电,只有一个电源控制电路处于待命,整机处于非常低的功耗状态。

# 第八章 AV输入回放和录制

部分带 AV 输入端子的机型才有此功能,具体请查阅相关产品的详细信息。

### 硬件连接

将家里的 DVD、数字电视机顶盒等设备的 AV 输出端子和本机的后面的 AV 输入接口的红黄白接口相连接。

## AV输入回放

在主界面上选择下图入口或者按遥控器上的 键切换到 VIDEO 状态,就开始 AV 输入的回放;

输入

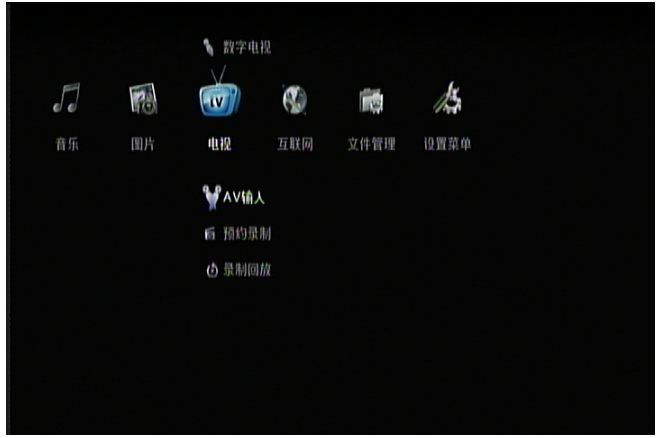

# AV输入录制

录制前准备,需要内置硬盘,需要用本机完成设置页面的格式化硬盘的步骤;

#### 一键录制

在 AV 回放状态下,按下遥控器的 启动一键录制。 录制状态下,按 停止 停止电视一键录制。

#### 预约录制

在主界面上选择下图入口,进入预约录制设置界面;

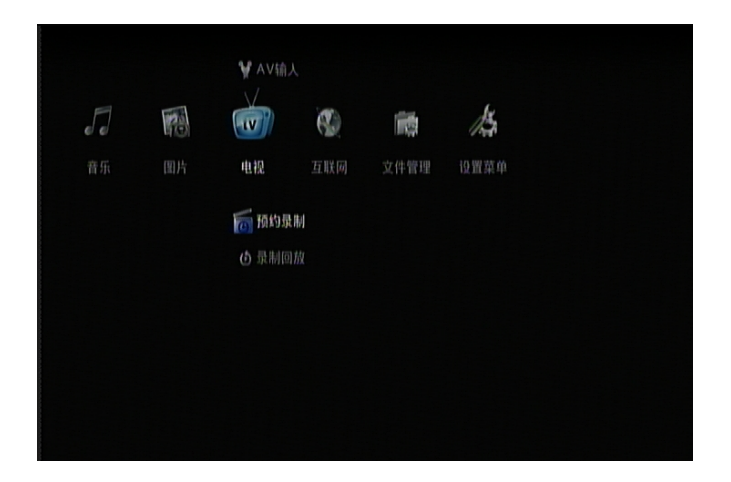

预约录制任务的添加和管理同上一章 数字电视的操作,唯一不同的是

来源,选择"video",表示选择AV输入作为录制源。

画质项,可以设定 MPEG 压缩的时候, 图像压缩质量。

# 第九章 文件复制

在主界面上选择下图入口,进入文件复制功能界面

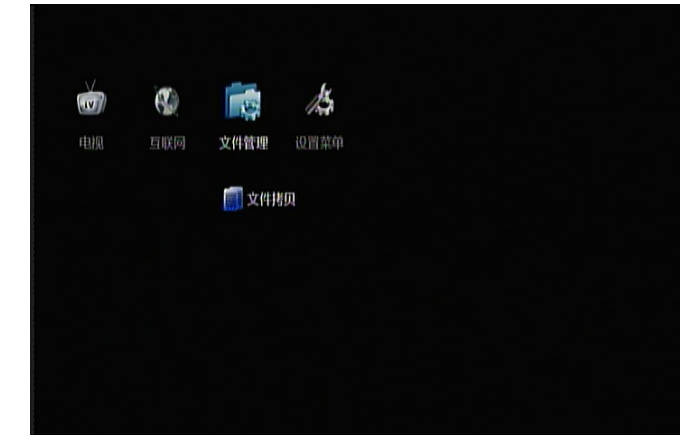

该界面可以对 USB、CARD、硬盘、光盘和网络中的文件进行复制、移动和删除操作。

## 选择源设备

| 文件复制               |        |                |      |  |
|--------------------|--------|----------------|------|--|
|                    | 拷贝来源   |                | 拷贝目标 |  |
| • <del>• • •</del> | USB    |                |      |  |
| CARD               | CARD   | CARD           | CARD |  |
|                    | 硬盘     |                | 硬盘   |  |
|                    | 光盘     | Ŷ              |      |  |
| ġ                  | 网络     |                | 垃圾桶  |  |
| 🍊 选择文件             | 🔘 КИВІ | J<br>(D) 进入下一步 |      |  |
|                    |        |                |      |  |

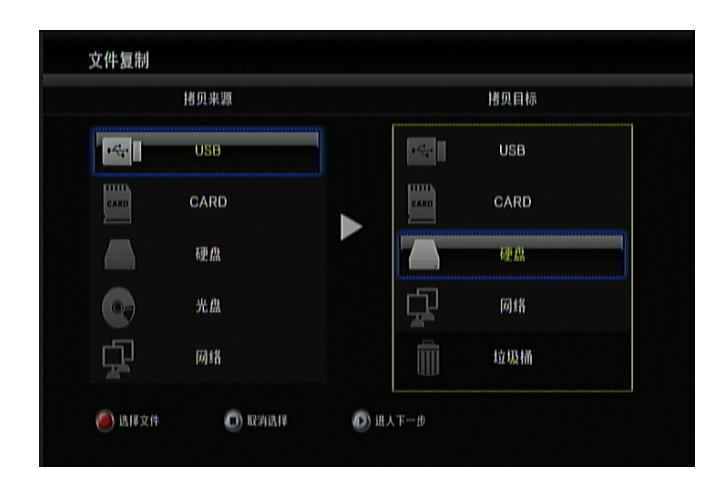

说明:如果要删除文件,只要把文件或目录移动到垃圾桶即可;

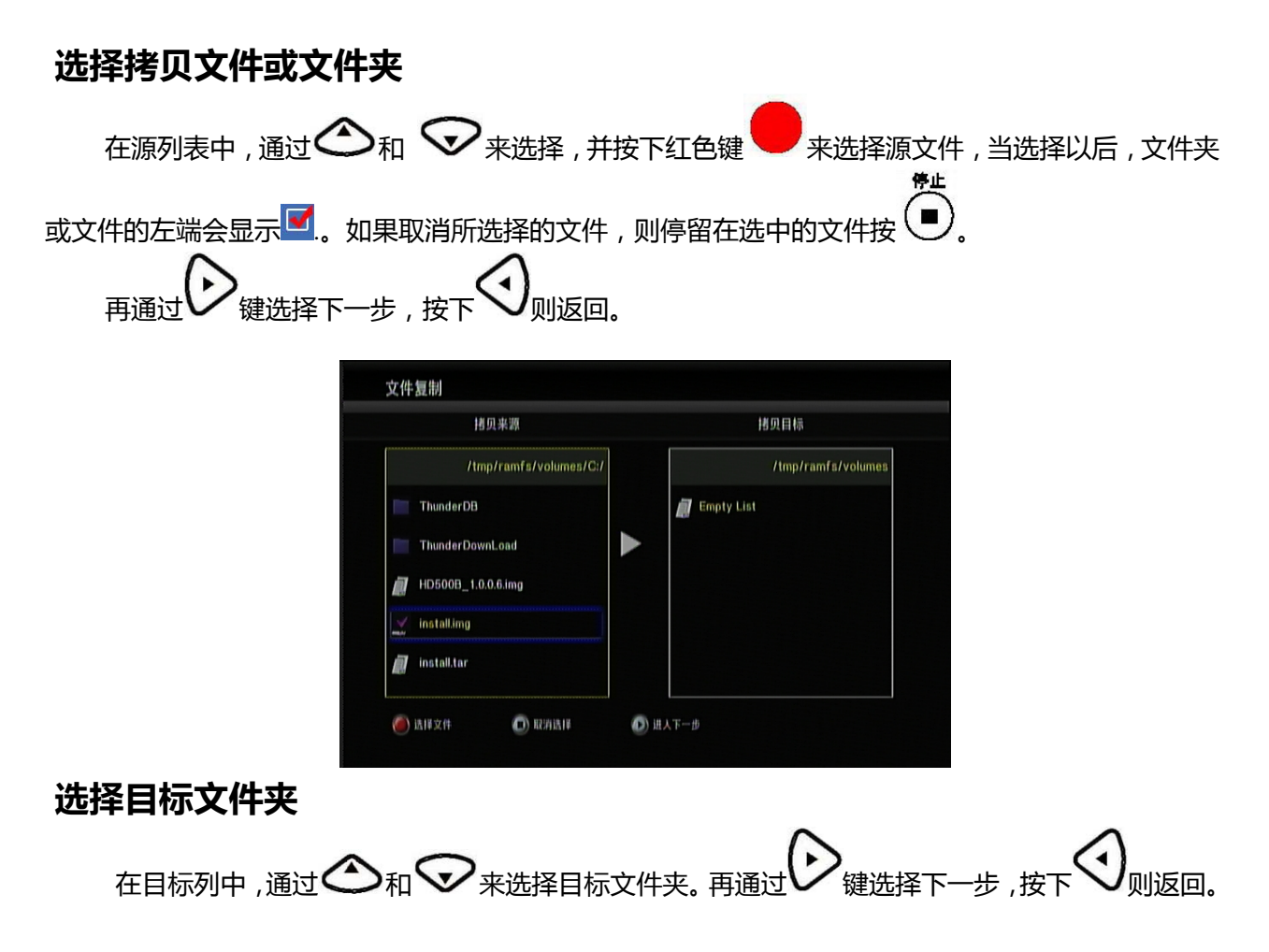

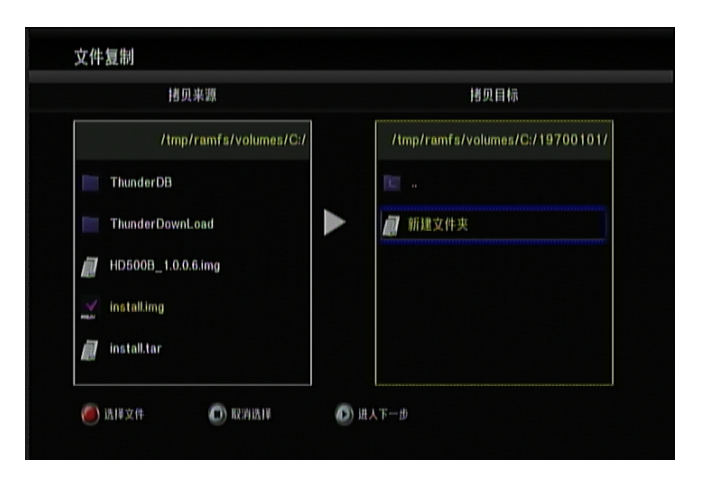

# 拷贝状态

按下

在弹出菜单中,选择复制来拷贝,选择移动则移动文件或文件夹,选择取消则取消复制或移动。

| Implement       Implement         Implement       Implement         Implement <th></th>                                                                                                    |         |
|----------------------------------------------------------------------------------------------------|---------|
| //mp/ramfs/volumes/C;// f<br>ThunderDB<br>ThunderDB<br>ThunderDowal.<br>##75<br>##75 |         |
| · ThunderOB<br>· ThunderOB<br>· ThunderOB<br>· ThunderOovaL<br>· ThunderOovaL<br>· Thu                                                                                                    | 700101/ |
| the set of the set of t                                                                                                    |         |
| 3. 建入复制状态,能看到复制过程。                                                                                                    |         |
| Winstalling     installing     installin                                                                                                    |         |
| ↓ Instalk Lar ● KI/KZ(# ● KI/ALM ● KI/AT-# 进入复制状态,能看到复制过程。                                                                                                    |         |
| ) MN 24                                                                                                    |         |
| )<br>进入复制状态,能看到复制过程。                                                                                                    |         |
| )进入复制状态,能看到复制过程。                                                                                                    |         |
| )进入复制状态,能看到复制过程。                                                                                                    |         |
|                                                                                                    |         |
|                                                                                                    |         |
|                                                                                                    |         |
|                                                                                                    |         |
|                                                                                                    |         |
|                                                                                                    |         |
|                                                                                                    |         |
| installing                                                                                                    |         |
| in a canaling                                                                                                    |         |
| 3% Proceeding                                                                                                    |         |
|                                                                                                    |         |
|                                                                                                    |         |

当拷贝成功后,屏幕会显示"文件拷贝完成!"。

当文件拷贝完成,选择是来浏览文件,选择否则返回。

# 第十章 关于升级

# 如何获取最新固件的升级包

通过访问公司官方网站或论坛,即可获取最新固件包:

# 正常升级模式

- 1) 将获取的最新固件重命名为 install.img, 公司不同型号的产品, 升级文件不能相互交叉使用;
- 2) 将 install.img 拷贝到 U 盘根目录下,插入播放机的 USB 口,重新启动开机。
- 3) 启动进入系统界面后,按进进入设置页面;
- 4) 通过按 🔍 🕑 键移动, 找到 系统栏;
- 5) 通过按 〇、 〇 键移动,找到系统升级,选择"重新安装系统"
- 6) 按 带 开始升级; , 升级过程如下图

S ( ) 所知所承, , , 所规型相主和 + El
Please do not turn off the power!
系统升级的时间大概是 5 分钟, 请确保在不会断电的情况下再开始升级
Install Completed !

7)升级完成,会自动重启。

### 强制升级模式

在播放器在正常升级失败情况下(如升级过程中断电),可以通过该模式来重新升级播放机,升级步骤如下

- 1) 将获取的最新固件重命名为 install.img, 公司不同型号的产品, 升级文件不能相互交叉使用;
- 2) 将 install.img 拷贝到 U 盘根目录下,插入播放机的 USB 口;
- 3) 找到机器后面 Restore 标志位置的小圆孔,持续顶住孔内的按键;
- 4) 上电开机,系统会自动进入升级界面,此时可以松开以上按键;
- 5) 正常情况下,10秒左右会出现升级页面;

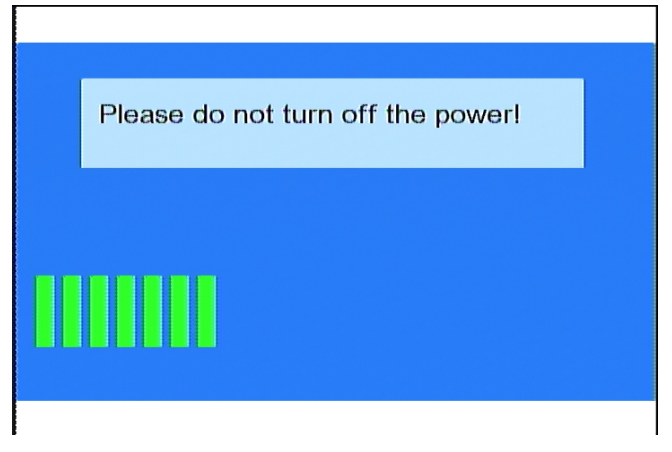

6) 升级完成,会自动重启。

| Install Completed ! |
|---------------------|
|                     |
|                     |
|                     |
|                     |

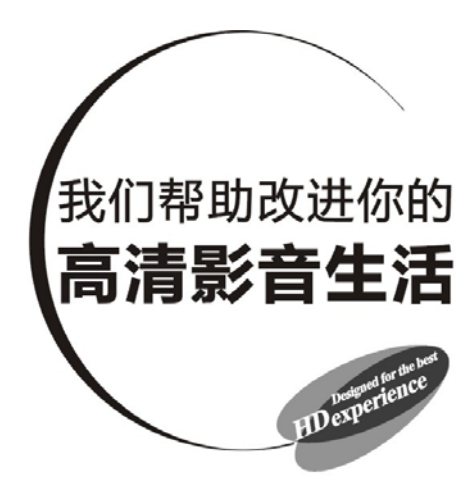

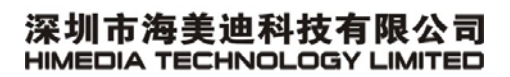

服务热线: **400-7168-006** 网站: http://www.himedia-tech.cn